# **Cisco Meeting Server**

**Cisco Meeting Server 2000** インストールガイド

2020年2月6日

# 目次

| 変 | 更事項                                             | . 5 |
|---|-------------------------------------------------|-----|
| 1 | 概要                                              | 6   |
|   | <b>Cisco Meeting Server1.1</b> 2000 のコール キャパシティ | . 7 |
|   | Cisco Meeting Server1.2 2000 概要                 | .9  |
|   | 1.2.1 インターフェイスおよび管理                             | 12  |
|   | 1.3 本ガイドの使用方法                                   | 14  |
|   | 1.3.1 コマンド                                      | 14  |
| 2 | サーバのインストール                                      | 17  |
|   | 2.1 概要                                          | 17  |
|   | 2.2 ラックシステムへのシャーシの取り付け                          | 17  |
|   | 2.3 Cisco Meeting サーバ 2000 をネットワークに接続す          |     |
|   | るために必要なもの                                       | 18  |
|   | 2.4 ケーブルの接続                                     | 19  |
|   | 2.5 電源オン/オフ                                     | 19  |
|   | 2.6 次のステップ                                      | 20  |
| 3 | ファブリック インターコネクト モジュールの構成 3                      | 21  |
|   | 3.1 ファブリック インターコネクト モジュールのデフォルト管理者パス            |     |
|   | ワードの変更                                          | 22  |
|   | 3.2 ファブリック インターコネクト モジュールの新しい IP アドレスの割         |     |
|   | り当て                                             | 23  |
|   | 3.3 MMP Serial over LAN アカウントのデフォルト管理者パスワー      |     |
|   | ドの変更                                            | 24  |
|   | 3.3.1 SoL アクセス用の新しいユーザ アカウントの作成                 | 25  |
|   | 3.3.2 SoL アクセス用の mmp ユーザ アカウントの削除               | 25  |
|   | 3.4 MMP Serial over LAN 接続にアクセスするための新しい IP アドレス | -   |
|   |                                                 | 26  |
|   | 3.5 UCS Manager のンステム名の変更                       | 27  |
|   | 3.6 UCS Manager 用の DNS の設定                      | 27  |
|   | 3./ メイムノーノの設定                                   | 27  |
|   | 3.0 NIF の設定                                     | 29  |

|   | 3.9  | ポート1のアップリンク速度の設定2                            | 9  |
|---|------|----------------------------------------------|----|
|   | 3.10 | ,ブレードサーバの電源投入2                               | 9  |
|   | 3.11 | Cisco Meeting Server の状態の確認3                 | 0  |
|   | 3.12 | . ファブリック インターコネクト モジュールへの証明書の適用              | ;1 |
|   | 3.13 | 次のステップ3                                      | 1  |
| 4 | MM   | P 使用した Cisco Meeting Server 2000の設定3         | 2  |
|   | 4.1  | Serial over LAN 経由での MMP CLI へのログイン3         | 2  |
|   | 4.2  | Cisco Meeting Server 管理者アカウントの作成             | 2  |
|   | 4.3  | Cisco Meeting Server のネットワーク インターフェイスのセットアップ | 2  |
|   |      | (31 DHCPを使用したポートAのIPアドレスの設定)                 | 2  |
|   |      | 4.3.2 ポートAの静的IPアドレスの設定                       |    |
|   |      | +.5 BNSの設定 3                                 | -  |
|   | 4.4  | インストールされているソフトウェアの確認                         | 5  |
|   | 4.5  | Web 管理画面インターフェイスの設定                          | 5  |
|   | 15   | -<br>4.5.1 Web 管理画面インターフェイスの証明書の作成           | 6  |
|   |      | 4.5.2 HTTPS アクセス用 Web 管理画面インターフェイスの設定3       | 7  |
| 5 | ライ   | 、<br>イセンス ファイルの購入と適用3                        | 9  |
|   | 5.1  | ライセンスの購入3                                    | 9  |
|   | 5.2  | Cisco Meeting Server 2000 へのライセンス ファイルの転送4   | 0  |
| 6 | Cisc | o Meeting Server の導入計画4                      | .1 |
| 付 | 録A   | 技術仕様4                                        | .2 |
|   | A.1  | 物理仕様:4                                       | 2  |
|   | A.2  | 環境仕様4                                        | 2  |
|   | A.3  | 電気仕様4                                        | 2  |
|   | A.4  | ビデオおよび音声の仕様4                                 | 2  |
|   | A.5  | 带域幅要件4                                       | .3 |
| 付 | 録B   | シスコ ライセンス4                                   | 4  |
|   | Cisc | o Meeting ServerB.1 アクティベーションキー4             | 4  |
|   |      | B.1.1 Call Bridge のアクティベーション4                | 4  |
|   |      | B.1.2 録画                                     | 5  |

|         | B.1.3 ストリーミング                              | 5 |
|---------|--------------------------------------------|---|
| B.2     | シスコのユーザライセンス4                              | 5 |
|         | Personal Multiparty Plus B.2.1 ライセンス       | 5 |
|         | Shared Multiparty Plus B.2.2 ライセンス         | 5 |
|         | Cisco Meeting Server B.2.3 キャパシティ ユニット     | 7 |
| B.3     | シスコ ユーザ ライセンスの適用方法                         | 7 |
| B.4     | シスコ ユーザ ライセンスの設定                           | 3 |
| 付録C     | ブランディング4                                   | 9 |
|         |                                            |   |
| 付録D     | Cisco Meeting Server 2000 と仮想化導入の間での MMP と |   |
| APIのì   | 皇い5                                        | С |
| D.1     | 特定の MMP コマンドの違い5                           | С |
| D.2     | 異なるプラットフォームで有効化されているコンポーネント                |   |
| 間の      | )違い5                                       | 1 |
| 付録E     | ローカル認証局によって署名された証明書の作成5                    | 2 |
| 付録F     | その他の Cisco UCS Manager コマンド                | 6 |
| F.1     | ブレードサーバの電源切断5                              | 5 |
| F.2     | スロット間のブレード サーバのスワッピング5                     | 7 |
| F.3     | Serial over LAN の無効化(任意)54                 | 3 |
|         | F.3.1 無効化した Serial over LAN の再有効化5         | 3 |
| Cisco Ø | )法的情報60                                    | С |
| Cisco Ø | )商標または登録商標6                                | 1 |

# 変更事項

| バージョンの日付    | 変更                                                                                                    |
|-------------|----------------------------------------------------------------------------------------------------|
| 2019年10月25日 | Meeting Server 2000 で利用できない MMP コマンド <b>user evict</b> が追加されました。                                                    |
| 2019年8月28日  | Meeting Server 2000 が複数のインターフェイスをサポートしていないことを明確にするためのメモを追加しました。                                                     |
| 2019年8月6日   | マイナー修正。<br>ファブリックの相互接続フェールオーバーの有効化についてのメモを追加しました。                                                                   |
| 2019年4月25日  | Call Bridge グループ内の Cisco Meeting Server 2000 におけるフル HD および HD のコール キャ<br>パシティの増強と、バージョン 2.6 からの負荷制限の引き上げについて更新しました。 |
| 2019年3月15日  | Cisco UCS B200 M5 ブレード サーバ搭載の Cisco Meeting Server 2000 が M4 搭載のバージョン<br>に置き換わりました。(2019 年初めより)                     |
| 2018年12月10日 | Cisco Meeting Server 2000 のコール キャパシティについての情報が更新されました。                                                               |

# 1 概要

Cisco Meeting Server 2000 は、Microsoft、Avaya など、他のベンダーのさまざまなサードパーティ製品と相互動作する音声、ビデオ、Web コンテンツのスケーラブルな高性能ソフトウェア プラットホームです。Cisco Meeting Server 2000 を使用することで、場所、デバイス、テクノロジーを問わずに、人と人とが結びつくことができます。

Cisco Meeting Server 2000 は、仮想化された導入としてではなく、物理的な展開としての Cisco Meeting Server ソフトウェアを実行する Cisco UCS テクノロジーに基づいています。これにより、より優れたパフォーマンスが得られ、UCS プラットフォームの高パフォーマンス機能を利用できるようになります。

Cisco Meeting Server 2000 は、大量のコールを処理できるように設計されたコアネットワーク デバイスです。この機能をサポートするため、Call Bridge、Web Bridge、XMPP サーバコンポー ネントのみが設定可能となっています。Cisco Meeting Server 2000 は、分割された Meeting Server 展開の Edge サーバとしては適していません。これは、TURN サーバおよびロードバラン サ Edge コンポーネントが利用できないためです。外部の Cisco Meeting App クライアントに対 するファイアウォールト越えのサポートが必要な場合は、別の Cisco Meeting Server 1000 または 仕様ベースの VM サーバ上に、TURN サーバとロードバランサコンポーネントを展開する必要 があります。

さらに、レコーダコンポーネントとストリーマコンポーネントは、キャパシティの低い Cisco Meeting Server 1000 および仕様ベースの VM サーバに向いているため、Cisco Meeting Server 2000 では利用できません。

Cisco Meeting Server 2000 は、1つの分割サーバ展開のコアサーバとして、または拡張可能な展開における複数のコアノードの1つとして、内部ネットワークに1台のサーバとして導入できます。Cisco Meeting Server 1000、Acano Xシリーズサーバ、仕様ベースのVMサーバを含む展開の一部として導入できます。ただし、どのサーバも同じバージョンのソフトウェアを実行していることが条件となります。機能と、参加者のユーザエクスペリエンスは、同じソフトウェア・アバージョンを実行するすべてのプラットフォームで同じです。

注:仮想化導入でバックアップを作成し、Cisco Meeting Server 2000 でロール バックすることは できず、この逆もできません。また、Acano X シリーズ サーバからバックアップを作成して、 Cisco Meeting Server 2000 にロールバックすることも、その逆もできません。

Cisco Meeting Server :  $7 \vee 7 \wedge -n \pi$ 

{b}注: {/b}2019 年 8 月頃から、新しい Cisco Meeting Server 2000 では、ファブリック相互接続の フェールオーバーがデフォルトで有効になってます。ただし、手動でデバイスを設定してフェ ールオーバーを有効にする必要がある場合は、こちらを参照してください。

#### Cisco Meeting Server1.1 2000 のコール キャパシティ

バージョン 2.4 では、Cisco Meeting Server 2000 の HD/FullHD コール キャパシティは引き上げら れましたが、新しいキャパシティは Call Bridge グループおよび負荷分散ではサポートされてい ませんでした。詳細は表 2 を参照してください。バージョン 2.6 から Cisco Meeting Server 2000 プラットフォームの負荷制限ロジックが更新され、次の表 1 に示すコール キャパシティが、 Call Bridge グループ、Call Bridge クラスタリング、負荷分散を使用して展開できるようになりま した。

バージョン 2.6 から、Cisco Meeting Server 2000 プラットフォームの loadlimit が 50 万から 70 万 に増加し、異なるコール解像度の負荷計算が新しい 70 万制限に一致するように更新されました 他の Meeting Server プラットフォームの負荷制限は、以前と同様に維持されます。これらの変 更は Cisco Meeting Server 2000 にのみ適用されます。

{b}注: {/b}負荷制限と負荷分散を使用している既存の Cisco Meeting Server 2000 展開では、バージョン 2.6 へのアップグレード後に、この新しい機能を使用して、SD コールのキャパシティの低下を避けるために、loadlimit の値を手動で更新する必要があります。

|  | 表1 | : | <b>Cisco Meeting</b> | Server 2000 | バージ | ョン | 2.6以 | 人降のコ | ール | キャ | パシ | ンテ | 1 |
|--|----|---|----------------------|-------------|-----|----|------|------|----|----|----|----|---|
|--|----|---|----------------------|-------------|-----|----|------|------|----|----|----|----|---|

| コールのタイプ               | Cisco Meeting Server 2000 (シングル、クラスタ、または Call Bridge グループ内) のバージョン<br>2.6 からのコールキャパシティ |
|-----------------------|----------------------------------------------------------------------------------------|
| フル HD 通話<br>(1080p30) | 350                                                                                    |
| HD (720p30)           | 700                                                                                    |
| SD (448p3o)           | 1000                                                                                   |
| 音声                    | 3000                                                                                   |

| コールのタイプ               | 単一 Cisco Meeting Server 2000 またはクラス<br>タ化されたサーバ (バージョン 2.4 および 2.5)<br>のコールキャパシティ | Call Bridge グループ内の Cisco Meeting Server<br>2000 のコールキャパシティ、バージョン 2.4 お<br>よび 2.5 |
|-----------------------|-----------------------------------------------------------------------------------|----------------------------------------------------------------------------------|
| フル HD 通話<br>(108op30) | 350                                                                               | 250                                                                              |
| HD (720p30)           | 700                                                                               | 500                                                                              |
| SD (448p30)           | 1000                                                                              | 1000                                                                             |
| 音声                    | 3,000                                                                             | 3,000                                                                            |

表 2: Cisco Meeting Server 2000 バージョン 2.4 および 2.5 のコール キャパシティ

{b}注: {/b}上記の表の容量は計算負荷に基づいて概算であり、実際のキャパシティは動的解像 度、ストリーム数、コンテンツ共有などのリアルタイム要因によって異なります。コールカウ ントには、分散リンク、レコーダ/クライアント、ゲートウェイコールレッグなどの非参加者コ ールレッグも含まれます。負荷制限は、限定された参加者数のメトリックではなく、単一の Meeting Server インスタンス上のすべての要素にわたって総使用率を制限する手段を提供しま す。

{b}注: {/b}すべての Meeting server プラットフォームでのサーバごとの会議ごとの参加者の制限は450のままで、分散型サーバ間の会議あたりの参加者数は2600のままです。

#### Cisco Meeting Server1.2 2000 概要

Cisco Meeting Server 2000 は Cisco UCS テクノロジーに基づいており、次の要素で構成されています。

- <u>Cisco UCS 5108 ブレード サーバ シャーシ</u>。シャーシは 6 RU 高であり、ブレード装備時の重量はおよそ 115+ kg(254+ ポンド)です。
- Cisco UCS 6324 ファブリック インターコネクト モジュール 2 台(障害が発生した場合に冗長 性を確保するため)。ファブリック インターコネクト モジュールはどちらも Cisco UCS Manager をホスト、実行しており、モジュールを設定できるようになっています。各ファブ リック インターコネクト モジュールには、以下が備わっています。
  - 10 Gbps SFP+ネットワークポート4つ。両ファブリックインターコネクトのポート1 は「アップリンクポート」として設定されており、Cisco Meeting ServerのポートAに 対応付けされています。ファブリックインターコネクトはどちらもフェールオーバー をサポートするように設定されており、ファブリックインターコネクトのどちらかに 障害が発生した場合、Cisco Meeting Server 2000 はもう一方のファブリックインターコ ネクトにフェールオーバーします。イーサネットポート1がいずれかのファブリック インターコネクトで失敗した場合、ネットワークトラフィックはもう一方のイーサネ ットポート1に移動されます。両方のファブリックインターコネクトのポート4は、 内部使用のために予約されています。ポート2と3は未使用です。
  - シリアル端末に接続するためのコンソールポート。Cisco UCS Manager を介してファブ リックインターコネクトモジュールを設定するために使用します。このポートを使用 して、Cisco UCS Manager コマンドラインインターフェイス(CLI)コマンド経由でシ ャーシを設定、制御することもできます。
  - 帯域外 100/1000 Mbps 管理ポート(MGMT というラベル付き)。UCS Manager コマンド ラインインターフェイスおよびグラフィックインターフェイスを使用してシャーシを 設定、制御するために使用します。このポートは、MMP シリアルコンソールへの帯 域外アクセスも提供します(第1.2.1項を参照)。このポートの使用方法の詳細につい ては、『<u>Cisco UCS Manager GUI コンフィギュレーションガイド</u>』を参照してくださ い。
  - USB ポート(現在は未使用)。
- Cisco UCS B200 ブレードサーバ(M5 または M4) 8台。スロット1に装備されているブレードサーバには、RAID1ミラーとして設定された2台のハードドライブが搭載されていま

す。ブレードサーバ1は、Cisco Meeting Server アプリケーションの制御ブレードまたは MMP として動作し、MMP コマンドラインインターフェイスを使用して設定されています。 他の7台のブレードサーバにはハードドライブはなく、メディア処理に使用されるため、 設定は必要ありません。

- ホットスワップ可能な電源装置4台。
- ホットスワップ可能なファンモジュール8台。シャーシ全体の冷却を行います。

ブレードサーバと電源装置はユニットの前面から設置されています(図1を参照)。

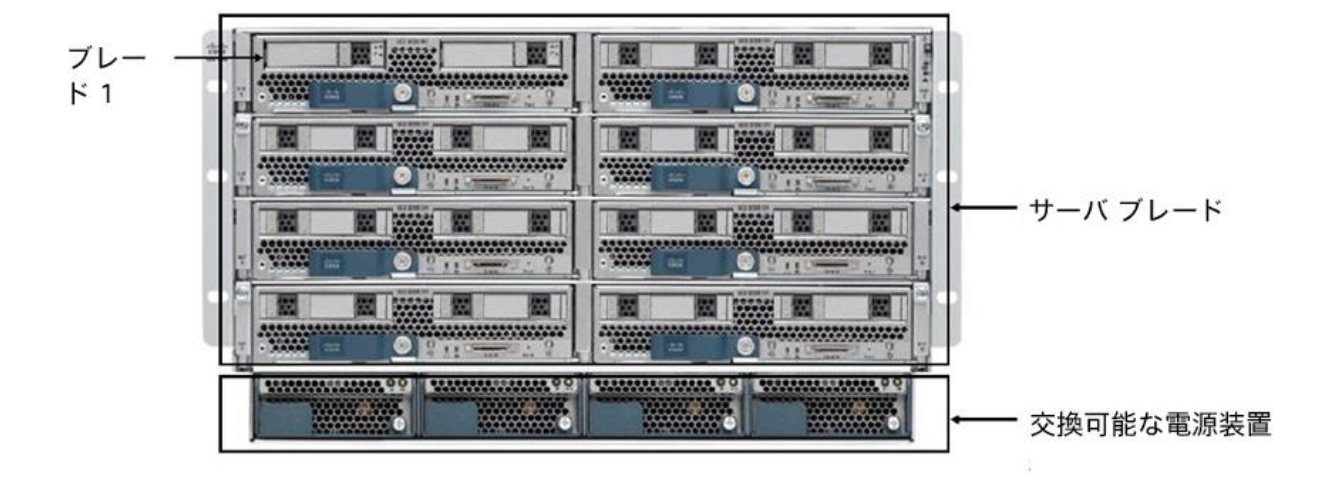

図1:8台のサーバモジュールと4台の交換可能な電源装置が設置されたユニットの前面

ファブリックインターコネクトモジュールとファンモジュールは、ユニットの背面にある電 源装置ケーブルソケットの上から取り付けられています(図2を参照)。 図2:ファブリックインターコネクト モジュール、ファン モジュール8個、電源装置のケーブルソケット4つがあるユニットの背面

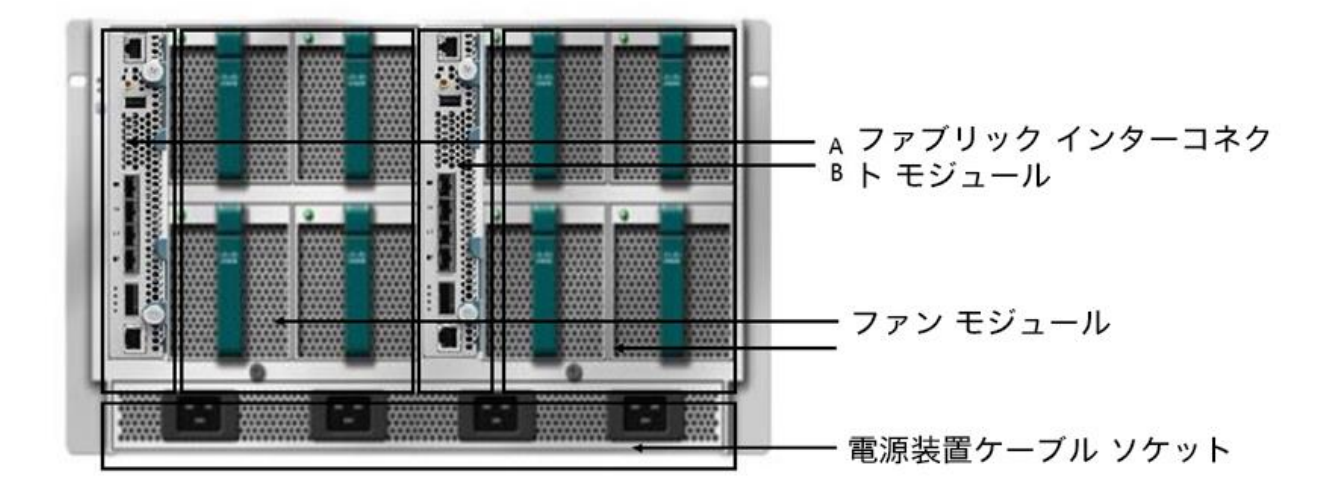

**冗長性機能に関する注意**: Cisco Meeting Server 2000 では、Cisco UCS-B プラットフォームで提供されている冗長性機能をすべてサポートしています。これには、ファン、電源装置、ファブリック インターコネクト フェールオーバー、サーバ ブレードの障害、ネットワーク フェールオーバーが含まれます。

- ファブリックインターコネクトフェールオーバー:各ファブリックインターコネクトのイ ーサネットポート1は、フェールオーバーをサポートするように設定されています。ファブ リックインターコネクトのいずれかに障害が発生した場合、Cisco Meeting Server 2000 はも うー方のインターコネクトにフェールオーバーします。イーサネットポート1がいずれかの ファブリックインターコネクトで失敗した場合、ネットワークトラフィックはもう一方の イーサネットポート1に移動されます。
- メディア処理に使用される7個のメディアブレード(2~8の番号付き)このブレードのいずれかがオフラインになるか削除されると、Cisco Meeting Server 2000 は引き続き実行されますが、容量が少なくなります。スロット1のブレードサーバがオフラインになったり故障したりすると、Cisco Meeting ServerのMMPとアプリケーションが機能しないため、このブレードは重要です。
- ホットスワップ可能な電源装置4台。サーバは3台の電源装置でも安全に動作しますが、障害のある電源装置はできるだけ早く交換することをおすすめします。
- ホットスワップ可能なファンモジュール8台。シャーシ全体の冷却を行います。ファンに障害が発生するか、ファンモジュールが取り外された場合、ファンのコントローラは温度センサーを使用して、残りのファンの回転速度を上げるかどうかを判断します。

#### 1.2.1 インターフェイスおよび管理

Cisco Meeting Server 2000 には、Cisco Meeting Server プラットフォーム、アプリケーション層、 Cisco meeting Server ソフトウェアの下にある物理ハードウェア プラットフォームの 3 つの層が あります。

Cisco Meeting Server のプラットフォーム層は、メインボード管理プロセッサ(MMP) コマンドラインインターフェイスを使用して設定されます。MMPは、低レベルのブートストラップ、および Cisco Meeting Server コンポーネント(Call Bridge、Web Bridge、XMPPサーバ、データベース)の設定に使用されます。Cisco Meeting Server 2000では、ブレード1はサーバのMMPとして動作します。Serial over LAN(sol)接続は、MMPにアクセスするために提供さ

Cisco Meeting Server :  $7 \vee 7 \wedge -n \pi$ 

12

れています。SoLを使用すると、シャーシへの物理的アクセスは必要ありません。MMP にア クセスする前に、ファブリックインターコネクト モジュールのネットワーク設定を構成す る必要があります(第3項を参照)。ファブリックインターコネクト モジュールを設定する と、SSH を使用して MMP にログインできます。

Cisco Meeting Server のアプリケーション層は、独自の設定インターフェイスを備えたこの管理プラットフォーム上で実行されます。アプリケーションレベルの管理(コールとメディアの管理)は、Cisco Meeting Server のWeb管理インターフェイス、REST API、またはその両方を通じて実行されます。APIは、Web管理インターフェイスを介してルーティングされます。MMPの初期設定時に、管理者はネットワークインターフェイスを定義し、IPアドレス(「A」ネットワークインターフェイスというラベル付き)を割り当てます。このMMPネットワークインターフェイスは、アプリケーション層とその管理インターフェイス(Web管理インターフェイスと REST API インターフェイス)にアクセスするために使用されます。Cisco Meeting Server 2000では、この「A」ネットワークインターフェイスは、ファブリックインターコネクトモジュールのポート1に設定されているアップリンクを介して外部ネットワークに接続される仮想接続です。

{b}注:{/b} Cisco Meeting Server 2000 プラットフォームでは複数のインターフェイスをサポートしていません(つまり「ipv4 b| c | d」の設定は Cisco Meeting Server 2000 プラットフォームではサポートされていません)。

ハードウェアプラットフォームは、Cisco Meeting Server ソフトウェアをホストします。
 Cisco Meeting Server 2000 の場合、これは UCS Manager を介して管理される UCS シャーシです。UCS Manager は、シャーシに取り付けられたファブリックインターコネクトモジュールのクラスタペア上で動作し、自己完結型です。ハードウェア、またはハードウェアが提供する仮想要素を設定する場合は、UCS Manager のコマンドラインインターフェイスまたはWeb インターフェイスを介して管理が行われます。UCS Manager インターフェイスには、ファブリックインターコネクトモジュール上のシリアルコンソールまたは帯域外の 100/1000 Mbps 管理ポートからアクセスします。

{color:#FF3722}{b}注意:{/b}{/color}プラットフォーム(UCS Manager によって管理される UCS シャーシおよびモジュール)が最新のパッチで更新されていることを確認してくださ い。確認するには、『<u>Cisco UCS Manager ファームウェア管理ガイド</u>』の指示に従ってくだ さい。プラットフォームが最新の状態に維持されていないと、Cisco Meeting Server のセキュ リティが低下する場合があります。

Cisco Meeting Server :  $7 \vee 7 \wedge -n \pi$ 

{b}ヒント: {/b}Cisco Meeting Server 2000 を設定する際は、実行するタスクにどの層を使用する かを理解し、適切なネットワーク接続を使用することが必要です。

#### 1.3 本ガイドの使用方法

このガイドは、Cisco Meeting Server 2000 および Cisco Meeting Server ソフトウェア用に提供されているマニュアルセットの一部です。詳細については 図 3 を参照してください。

このガイドでは、以下の内容について扱います。

- Cisco Meeting Server 2000 の物理的な設置については、第2章を参照してください。
- ファブリックインターコネクトモジュールの設定については、第3章を参照してください。
- MMPへのアクセスをセットアップし、Call Bridge を設定する方法については、第4章を参照してください。
- 購入したライセンスとアクティベーションコードを Call Bridge にアップロードする方法については、第5章を参照してください。

次に、導入環境に合わせて Cisco Meeting Server を設定する必要があります。詳細については図 3の導入ガイドを参照してください。

#### 1.3.1 コマンド

このドキュメントでは、コマンドは黒文字で示されており、表示どおりに入力する必要があり ます。ただし、山括弧 <> で囲まれているパラメータについては、適切な値に置き換えてくださ い。サンプルは**青文字**で示されており、導入環境に合わせて変更する必要があります。 図 3: Cisco Meeting Server のインストールおよび導入用ドキュメント

#### 1 概要

| Cisco Meetino                        | g Server のガイド                                                                                                    |      |
|--------------------------------------|----------------------------------------------------------------------------------------------------|------|
| 導入の計画                                | ・ リリースノート<br>・ 導入の計画および準備ガイド<br>・ 設置ガイド                                                                                                    |      |
|                                      | <b>.</b>                                                                                                    |      |
|                                      | ・単一統合型サーバ導入ガイド<br>・証明書ガイドライン - 単一統合型展開                                                                                                    |      |
|                                      | ・単一分割サーバ導入ガイド<br>・証明書ガイドライン - 単一分散型展開                                                                                                    |      |
| Cisco<br>Meeting<br>Server の導入       | <ul> <li>拡張性と復元力の導入ガイド</li> <li>証明書ガイドライン -スケーラブルで復元力の<br/>あるサーバ導入</li> <li>Cisco Meeting Server 間でのコールのロー<br/>ド バランシング</li> </ul>                                                  | FAQs |
|                                      | <ul> <li>H.323 ゲートウェイ導入ガイド</li> <li>マルチテナントの考慮事項</li> <li>Cisco Expressway 設定ガイド</li> <li>Cisco Unified Communications Manager<br/>を使用した展開</li> <li>サードパーティ コール制御を使用する導入</li> </ul> |      |
|                                      | $\hat{\mathbf{C}}$                                                                                                    |      |
| コンフィギュレ<br>ーションおよび<br>詳細設定リファ<br>レンス | ・MMP コマンド ライン リファレンス ガイド<br>・API リファレンス ガイド<br><sup>*</sup> ・呼詳細レコード(CDR)ガイド<br>* イベント ガイド<br>・面面レイアウト クイック リファレンス ガイド<br>・MIB: SNMP、SNMP 稼働状態、Syslog                               |      |
| カスタマイズ                               | ・カスタマイズのガイドライン                                                                                                    |      |
| 管理用ガイド(<br>Oises Tals D              | Cisco Meeting Management                                                                                                    |      |

Cisco Meeting Server : インストール ガイド

## 2 サーバのインストール

#### 2.1 概要

この章は、次の項で構成されています。

- Cisco Meeting Server 2000 を 19 インチのラック システムに設置する。
- ケーブルと電源装置を接続する。

#### 2.2 ラック システムへのシャーシの取り付け

Cisco Meeting Server 2000 は 8 台のブレード サーバがすべて取り付けられた状態で出荷されており、重量およそ 115+ kg(254+ kg)です。各ブレード サーバの出荷時のスロットをメモしたう えで、ブレード サーバをスロットから慎重に取り外します。取り外したブレードは、シャーシ を業界標準 19 インチのラック システムに設置している間、安全な場所に保管することをお勧 めします。シャーシには 6 RU のスペースが必要です。

{b}ヒント: {/b}各ブレードは、出荷時のスロット番号でラベル付けしておくと、シャーシをラ ックに取り付けた後どのスロットに再び取り付けるかを確認できます。どのブレードがどのス ロットに入るかをメモし忘れた場合、取り付けに余分な時間と設定が必要になります。

{color:#FF3722}{b}警告:{/b}{/color}シャーシを持ち上げ、ラックシステムに取り付ける際は、 大人2人以上で作業してください。シャーシが非常に重いため、大人1人で持ち上げると危険 です。

シャーシを取り付けたら、各ブレードをシャーシに挿入し直して、2台のハードディスクを搭載したブレードサーバがスロット1に挿入されていることを確認します。その他のブレードは 出荷時と同じスロットに挿入し直すことをお勧めします。挿入するスロットを変える場合は、 50ページの「*スロット間でブレードサーバをスワッピングする*」にある手順を実行する必要が あります。

次の項目ついては、『<u>Cisco UCS 5108 ブレード サーバのシャーシ取り付けガイド</u>』の指示に従ってください。

■ シャーシの外部に必要な周囲温度範囲

Cisco Meeting Server:  $1 > Z \land -\mu \ \pi f \land$ 

17

Cisco Meeting Server 2000: インストールガイド

- シャーシの移動方法
- シャーシへのレールの取り付け
- ラックへのシャーシの取り付け
- 電源装置の接続

詳細については、以下を参照してください。

- シャーシからのブレードサーバの取り外し
- ブレードサーバの取り付け
- ブレードサーバの前面パネルにあるLEDの意味
- リセットボタンの使用
- ブレードサーバの技術仕様

必要に応じて、『<u>Cisco U CS B200 M5 ブレードサーバ設置/サービス ノート</u>』または『<u>Cisco UCS</u> B200 M4 ブレード サーバ設置/サービス ノート』の手順に従ってください。

# 2.3 Cisco Meeting サーバ 2000 をネットワークに接続するために必要なもの

- ファブリックインターコネクトモジュールの管理ポートに接続するための 100/1000 スイッチポート 2つ。
- 各ファブリックインターコネクトモジュールのポート1に接続するための10 Gbpsスイッチ ポート2つ。
- 5つの IP アドレス:
  - 3つの静的 IP アドレス(各ファブリックインターコネクト上の管理(MGMT)ポートにつき1つと共有アドレス1つ)。これらの IP アドレスは、管理 VLAN 上に設定する必要があります。詳細については、第3.2項を参照してください。
  - Serial over LAN (SoL) を使用してブレードサーバ1の MMP シリアルコンソールにアクセスするための静的 IP アドレス1つ。SoL アクセスはファブリック インターコネクト モジュールの管理ポートを介して行われるため、この IP アドレスは管理 VLAN 上に設定してください。詳細については、第3.4項を参照してください。

 o 両方のファブリックインターコネクトモジュール上のポート1(ポートA)を介して Cisco Meeting Server アプリケーションにアクセスするための静的 IP アドレス1つ。この IP アドレスは、管理 VLAN とは別の VLAN 上に設定する必要があります。詳細について は、第4.3項を参照してください。

#### 2.4 ケーブルの接続

ファブリックインターコネクトAで、次のように接続します。

- 管理ポートを管理ネットワークの 100/1000Mbps スイッチ ポートに接続します。
- ポート1に適切な10Gbps SFP+トランシーバモジュールを取り付け、このポートをネットワークの10Gbpsスイッチポートに接続します。このポートはスイッチポートであり、トランクとして設定されていないことが条件となります。
- シリアルコンソールポートをコンソール端末に接続します。これはファブリックインター コネクトモジュールを設定するためです。
- ポート2とポート3は現在使用されていません。

ファブリックインターコネクトBも同じように接続します。

{b 注: {/b} ファブリックインターコネクトAまたはBのポート4にSFP+トランシーバを取り付けないでください。また、いずれのポート4もネットワークに接続しないでください。ポート4は内部使用専用です。

#### 2.5 電源オン/オフ

電源コードをユニット背面の電源装置のソケットに差し込みます。シャーシに電力が供給されると、ファブリックインターコネクトモジュールが起動し始めます。ブレードサーバは、電源をオンにするまでスタンバイモード(黄色のLEDが点灯)のままになります(第3.10項を参照)。電源を入れると、ブレードサーバのLEDが緑色になります。

シャーシの電源を取り外す前に、ブレードサーバをスタンバイモードにする必要があります (付録 F.1を参照)。

Cisco Meeting Server: インストールガイド

#### 2.6 次のステップ

Cisco Meeting Server 2000 の取り付け、設置が完了したら、サーバをネットワークに接続できる ようにファブリック インターコネクト モジュールを設定する必要があります。詳細については 第3章を参照してください。

Cisco Meeting Server:  $1 > \chi \land - \mu$   $\pi \land f \land$ 

# 3 ファブリックインターコネクト モジュールの構成

この章では、サーバがネットワークに接続できるよう、ファブリックインターコネクトモジュ ールの初期設定を行う方法について詳しく説明します。

この章は、次の項で構成されています。

- 両方のファブリックインターコネクトモジュールに割り当てられたデフォルト管理者パス ワードの変更。
- SSHを介したファブリックインターコネクトを管理するための新しい静的 IP アドレスの割 り当て。これには、ファブリックインターコネクト モジュールをクラスタとして管理する ための共有アドレスの定義も含まれます。
- SoL を使用して Cisco Meeting Server の MMP レイヤーにアクセスするためのデフォルト管理 者パスワードの変更。SoL は、シャーシ内のファブリック インターコネクト モジュールのい ずれかにあるシリアル ポートに接続するために使用されます。この接続により、Cisco Meeting Server の MMP にアクセスできるようになります。
- SoL を介して MMP にアクセスするための新しい静的 IP アドレスの割り当て。
- システム名の変更。
- Meeting Server の DNS の設定。
- Meeting Server のタイムゾーンの設定。
- Meeting ServerのNTPの設定。
- ポート1のアップリンク速度の設定。
- ブレードサーバの電源投入。
- UCS Manager を使用したブレードの動作の確認。
- ファブリックインターコネクトモジュールの証明書のインストール。

初期設定には、次の情報が必要です。

 ファブリックインターコネクトの管理者アカウントのパスワード。Cisco UCS Manager のパ スワードのガイドラインに適合する強力なパスワードを選択します。

Cisco Meeting Server: インストールガイド

Cisco Meeting Server 2000:  $1 \lor Z \lor -\mu$   $\pi f \lor F$ 

- 各ファブリックインターコネクトモジュールと共有 IP アドレスの新しい IPv4(または IPv6)アドレス、サブネットマスク、デフォルトゲートウェイ。IP アドレスはすべて管理ネ ットワーク VLAN 上に設定する必要があります。
- SoLを使用して MMP シリアル コンソールにアクセスするための管理者パスワード。
- SoL 接続経由で MMP コマンドラインにアクセスするための新しい IPv4(または IPv6)アドレス。
- システム名。
- 管理 VLAN 上の DNS サーバの IPv4 アドレス(または IPv6 アドレス)。
- ファブリックインターコネクトモジュールによって使用されるタイムゾーン。
- MMP ネットワーク ポートの MAC アドレス。

この章のタスクを完了すると、Cisco Meeting Server 2000 の MMP にログインし、Meeting Server のコンポーネント(Call Bridge、Web Bridge など)を設定する準備ができます。詳細については 第4章を参照してください。

# 3.1 ファブリック インターコネクト モジュールのデフォルト管理者パスワ ードの変更

初期設定を行うには、各ファブリックインターコネクト モジュールのコンソールポートにシ リアル端末を接続する必要があります。

- 1. シリアル端末をファブリックインターコネクトAのコンソールポートに接続します。
- シリアル端末のパラメータをg6ooボー、8データビット、パリティなし、1ストップビットに設定します。
- 3. UCS Manager のデフォルトのパスワード "C1sco123" を使用して "admin" としてログインし ます。
- 4. 次の例に示すコマンドを使用して、管理者アカウントのパスワードを変更します。

{b}注: {/b}ファブリックインターコネクトモジュールはクラスタ化されているため、ファブリックインターコネクトBに対してこの手順を繰り返す必要はありません。

#### 例:

Cisco Meeting Server: インストールガイド

Cisco Meeting Server 2000: インストールガイド

```
Cisco UCS Mini 6324 Series Fabric Interconnect
UCS-A login: admin
Password: C1sc0123
Cisco Nexus Operating System (NX-OS) Software
TAC support: http://www.cisco.com/tac Copyright (c) 2009, Cisco Systems, Inc.
All rights reserved.
The copyrights to certain works contained in this software are
owned by other third parties and used and distributed under
license. Certain components of this software are licensed under
the GNU General Public License (GPL) version 2.0 or the GNU
Lesser General Public License (LGPL) Version 2.1. A copy of each
such license is available at
http://www.opensource.org/licenses/gpl-2.0.php and
http://www.opensource.org/licenses/lgpl-2.1.php
UCS-A# scope security
UCS-A /security # set password
Enter new password:
Confirm new password:
```

UCS-A /security\* # commit-buffer UCS-A /security # exit UCS-A#

## 3.2 ファブリック インターコネクト モジュールの新しい IP アドレスの割 り当て

各ファブリックインターコネクトモジュールに新しい静的 IP アドレスを割り当て、両方のモ ジュールで共有されるもう1つのアドレスを割り当てます。共有 IP アドレスは、クラスタ化さ れたファブリック インターコネクト モジュール上で実行されている UCS Manager へのアクセス に使用されます。

3つの IP アドレスはすべて同時に変更する必要があり、管理用 VLAN サブネットなど、同じサ ブネット上に存在する必要があります。

アドレスの設定は、ファブリックインターコネクト モジュールのいずれかを使用して行うこと ができます。

たとえば、IPv4を使用している場合は、次のようになります。

```
UCS-A# scope fabric-interconnect a
UCS-A /fabric-interconnect # set out-of-band ip 10.1.1.111 netmask
255.255.255.0 gw 10.1.1.110
UCS-A /fabric-interconnect* # scope fabric-interconnect b
UCS-A /fabric-interconnect* # set out-of-band ip 10.1.1.112 netmask
255.255.255.0 gw 10.1.1.110
UCS-A /fabric-interconnect* # scope system
UCS-A /fabric-interconnect* # scope system
UCS-A /system* # set virtual-ip 10.1.1.113
UCS-A /system* # commit-buffer
UCS-A /system # exit
UCS-A /system # exit
UCS-A#
```

Cisco Meeting Server: インストールガイド

たとえば、IPv6を使用している場合は、次のようになります。

```
UCS-A# scope fabric-interconnect a
UCS-A /fabric-interconnect # scope ipv6-config
UCS-A /fabric-interconnect/ipv6-config # set out-of-band ipv6 2001:10::157
UCS-A /fabric-interconnect/ipv6-config* # set out-of-band ipv6-gw 2001:10::1
UCS-A /fabric-interconnect/ipv6-config* # scope fabric-interconnect b
UCS-A /fabric-interconnect/ipv6-config* # scope fabric-interconnect b
UCS-A /fabric-interconnect/ipv6-config* # set out-of-band ipv6 2001:10::158
UCS-A /fabric-interconnect/ipv6-config* # set out-of-band ipv6 2001:10::158
UCS-A /fabric-interconnect/ipv6-config* # set out-of-band ipv6-gw 2001:10::1
UCS-A /fabric-interconnect/ipv6-config* # set out-of-band ipv6-gw 2001:10::1
UCS-A /fabric-interconnect/ipv6-config* # scope system
UCS-A /fabric-interconnect/ipv6-config* # scope system
UCS-A /system* # set virtual-ip ipv6 2001:10::156
UCS-A /system* # commit-buffer
UCS-A /system # exit
UCS-A /system # exit
```

#### 3.3 MMP Serial over LAN アカウントのデフォルト管理者パスワードの変更

MMP(メインボード管理プロセッサ)には、SoL 接続を使用してアクセスします。この仮想シ リアルポートに接続すると、Cisco Meeting Server コンソールに渡す前に、SoL インターフェイ スに固有のユーザ名とパスワードを入力するように求められます。デフォルトのアカウントと パスワードは出荷前に設定されていますが、セキュリティのため、このデフォルトのパスワー ドを変更する必要があります。デフォルトの mmp を使用しない場合は、新しい管理者アカウ ントを作成することもできます。詳細については、第3.3.1 項を参照してください。

ファブリックインターコネクトモジュールのいずれかのコマンドラインインターフェイスにログインして、MMP SoLアカウントの管理者パスワードをデフォルトの"c1sco1234"から変更します。

例:

```
UCS-A# scope org /CMS
UCS-A /org/ # enter ipmi-access-profile CMS2000-IPMI
UCS-A /org/ipmi-access-profile # enter ipmi-user mmp
UCS-A /org/ipmi-access-profile/ipmi-user # set password
Enter a password:
Confirm the password:
UCS-A /org/ipmi-access-profile/ipmi-user* # commit-buffer
UCS-A /org/ipmi-access-profile/ipmi-user # exit
UCS-A /org/ipmi-access-profile # exit
UCS-A /org # exit
UCS-A /org # exit
UCS-A#
```

#### 3.3.1 SoL アクセス用の新しいユーザ アカウントの作成

SoL アクセス用の新しいユーザを作成する場合は、デフォルトの mmp アカウントを使用するのではなく、次の手順を実行します。その際、"fred" という名前を適切なユーザ名に置き換えてください。

{b}注: {/b} show ipmi-user 回線と応答はオプションです。

```
UCS-A# scope org /CMS
UCS-A /org # enter ipmi-access-profile CMS2000-IPMI
UCS-A /org/ipmi-access-profile # create ipmi-user fred
UCS-A /org/ipmi-access-profile/ipmi-user* # set privilege admin
UCS-A /org/ipmi-access-profile/ipmi-user* # set password
Enter a password:
Confirm the password:
UCS-A /org/ipmi-access-profile/ipmi-user* # commit-buffer
UCS-A /org/ipmi-access-profile/ipmi-user # exit
UCS-A /org/ipmi-access-profile # show ipmi-user
IPMI user:
      ユーザ名 エンドポイント ユーザ権限
                                         パスワード
                                                    説明
                  _____
      _____
                                                      _____
      fred
                                          * * * *
                  管理者
                                          * * * *
      mmp
                  管理者
UCS-A /org/ipmi-access-profile # exit
UCS-A /org # exit
UCS-A#
```

#### 3.3.2 SoL アクセス用の mmp ユーザアカウントの削除

SoL アクセス用の新しいユーザアカウントを作成したら、デフォルトの mmp アカウントを削除します。

```
UCS-A# scope org /CMS
UCS-A /org # enter ipmi-access-profile CMS2000-IPMI
UCS-A /org/ipmi-access-profile # delete ipmi-user mmp
UCS-A /org/ipmi-access-profile* # commit-buffer
UCS-A /org/ipmi-access-profile # exit
UCS-A /org # exit
UCS-A /org # exit
```

## 3.4 MMP Serial over LAN 接続にアクセスするための新しい IP アドレスの 割り当て

Serial over LAN 接続にアクセスするための IP アドレスを割り当てるには、単一の IP アドレスで 構成される IP アドレスブロックを作成し、DNS サーバを一次使用と二次使用のために割り当て ます。

手順は以下のとおりです。

- Serial Over LAN 接続に割り当てられている IP アドレスのブロックについて、既存の設定を確認します。1つの IP アドレスのブロックが割り当てられており、その値が展開に適している場合は、次の項に進みます。それ以外の場合は、delete block<first ip address>
   <last ip address>コマンドを使ってブロックの割り当てを解除します。
- 1つのIPアドレスを含むブロックを作成します。create block <first ip address>
   <last ip address> <gateway IP address> <subnet mask> コマンドを使用します。このブロックは、1つのIPアドレスで構成され、ファブリックインターコネクトの管理IPアドレスと同じ管理サブネット内に存在する必要があります。

{b}注: {/b}Cisco Meeting Server 2000 の MMP SoL 接続に、別の VLAN またはサブネットを使用 することはお勧めしません。

3. プライマリ DNS とセカンダリ DNS の IP アドレスを指定します。

たとえば、IPv4を使用している場合は、次のようになります。

```
UCS-A# scope org /CMS
UCS-A /org/ # enter ip-pool CMS2000-MMP-CIMC
UCS-A /org/ip-pool # show block detail
Block of IP Addresses:
From: 10.1.1.51
To: 10.1.1.51
Default Gateway: 10.1.1.1
Subnet Mask: 255.255.255.0
Primary DNS: 0.0.0.0
Secondary DNS: 0.0.0.0
UCS-A /org/ip-pool # delete block 10.1.1.51 10.1.1.51
UCS-A /org/ip-pool* # commit-buffer
UCS-A /org/ip-pool # create block 10.1.1.2 10.1.1.2 10.1.1.1 255.255.255.0
UCS-A /org/ip-pool/block* # set primary-dns 10.1.1.3 secondary-dns 10.1.1.4
UCS-A /org/ip-pool/block* # commit-buffer
UCS-A /org/ip-pool/block # exit
UCS-A /org/ip-pool # exit
UCS-A /org # exit
UCS-A#
```

#### 3.5 UCS Manager のシステム名の変更

システム名は、サーバの場所または用途を反映するように変更することができます。

例:

```
UCS-A# scope system
UCS-A /system # set name CMS2000-London
Warning: System name modification changes FC zone name and redeploys them
non-disruptively
UCS-A /system* # commit-buffer
UCS-A /system # exit
CMS2000-London#
```

#### 3.6 UCS Manager 用の DNS の設定

ファブリック インターコネクト モジュールが UCS Manager に使用する DNS サーバを設定します。

{b}注: {/b}UCS Manager で使用される DNS サーバは、第 3.4 項で設定される、ブレード1の Cisco 統合管理コントローラー(CIMC)で使用されるプライマリ DNS サーバとセカンダリ DNS サーバとは異なる場合があります。

```
UCS-A# scope system
UCS-A /system # scope services
UCS-A /system/services # create dns 10.1.1.3
UCS-A /system/services* # commit-buffer
UCS-A /system/services # exit
UCS-A /system # exit
UCS-A /system # exit
```

### 3.7 タイム ゾーンの設定

Cisco Meeting Server 2000 のタイムゾーンを設定します。

```
UCS-A# scope system
UCS-A /system # scope services
UCS-A /system/services # set timezone
Please identify a location so that time zone rules can be set correctly.
Please select a continent or ocean.
1) Africa
                 4) Arctic Ocean
                                       7) Australia
                                                       10) Pacific
Ocean
                5) Asia
2) Americas
                                        8) Europe
3) Antarctica
                 6) Atlantic Ocean
                                        9) Indian Ocean
Please select a country.
1) Anguilla 19) Dominican Republic 37) Peru
2) Antiqua & Barbuda 20) Ecuador 38) Puerto Rico
```

```
3) Argentina 21) El Salvador 39) St Barthelemy
4) Aruba 22) French Guiana 40) St Kitts & Nevis
5) Bahamas 23) Greenland 41) St Lucia
6) Barbados 24) Grenada 42) St Maarten (Dutch)
7) Belize 25) Guadeloupe 43) St Martin (French)
8) Bolivia 26) Guatemala 44) St Pierre & Miguelon
9) Brazil 27) Guyana 45) St Vincent
10) Canada 28) Haiti 46) Suriname
11) Caribbean NL 29) Honduras 47) Trinidad & Tobago
12) Cayman Islands 30) Jamaica 48) Turks & Caicos Is
13) Chile 31) Martinique 49) United States
14) Colombia 32) Mexico 50) Uruguay
15) Costa Rica 33) Montserrat 51) Venezuela
16) Cuba 34) Nicaragua 52) Virgin Islands (UK)
17) Curacao 35) Panama 53) Virgin Islands (US)
18) Dominica 36) Paraguay
#? 49
Please select one of the following time zone regions.
1) Eastern (most areas) 16) Central - ND (Morton rural)
2) Eastern - MI (most areas) 17) Central - ND (Mercer)
3) Eastern - KY (Louisville area) 18) Mountain (most areas)
4) Eastern - KY (Wayne) 19) Mountain - ID (south); OR (east)
5) Eastern - IN (most areas) 20) MST - Arizona (except Navajo)
6) Eastern - IN (Da, Du, K, Mn) 21) Pacific
7) Eastern - IN (Pulaski) 22) Alaska (most areas)
8) Eastern - IN (Crawford) 23) Alaska - Juneau area
9) Eastern - IN (Pike) 24) Alaska - Sitka area
10) Eastern - IN (Switzerland) 25) Alaska - Annette Island
11) Central (most areas) 26) Alaska - Yakutat
12) Central - IN (Perry) 27) Alaska (west)
13) Central - IN (Starke) 28) Aleutian Islands
14) Central - MI (Wisconsin border) 29) Hawaii
15) Central - ND (Oliver)
#? 21
The following information has been given:
United States
Pacific
Therefore timezone 'America/Los Angeles' will be set.
Local time is now: Sat Apr 23 05:08:43 PDT 2011.
Universal Time is now: Sat Apr 23 12:08:43 UTC 2011.
Is the above information OK
1) Yes
2) No
#? 1
UCS-A /system/services* # commit-buffer
UCS-A /system/services # exit
UCS-A /system # exit
UCS-A#
```

#### 3.8 NTP の設定

タイムゾーンを設定したら、次にファブリックインターコネクト モジュールが使用する NTP サーバを設定します。

```
UCS-A# scope system
UCS-A /system # scope services
UCS-A /system/services # create ntp-server pool.ntp.org
UCS-A /system/services* # commit-buffer
UCS-A /system/services # exit
UCS-A /system #exit
UCS-A /system #exit
```

#### 3.9 ポート1のアップリンク速度の設定

{b}注:{/b}各ファブリック インターコネクト モジュールのアップリンク ポートには、10Gbps 接 続を使用します。

両方のファブリックインターコネクトモジュールのアップリンクポートの速度を設定します。

```
UCS-A# scope eth-uplink
UCS-A /eth-uplink # scope fabric a
UCS-A /eth-uplink/fabric # scope interface 1 1
UCS-A /eth-uplink/fabric/interface # set speed 10gbps
UCS-A /eth-uplink/fabric/interface # exit
UCS-A /eth-uplink/fabric/interface # exit
UCS-A /eth-uplink/fabric # exit
UCS-A /eth-uplink # scope fabric b
UCS-A /eth-uplink/fabric # scope interface 1 1
UCS-A /eth-uplink/fabric/interface # set speed 10gbps
UCS-A /eth-uplink/fabric/interface # set speed 10gbps
UCS-A /eth-uplink/fabric/interface # exit
UCS-A /eth-uplink/fabric/interface # exit
UCS-A /eth-uplink/fabric/interface # exit
UCS-A /eth-uplink/fabric # exit
UCS-A /eth-uplink/fabric # exit
UCS-A /eth-uplink # exit
UCS-A /eth-uplink # exit
```

#### 3.10 ブレードサーバの電源投入

8 台のブレード サーバはそれぞれ、ファブリック インターコネクト モジュールのいずれかを介 して電源をオンにする必要があります。

{b}注: {/b}電源をオンにすると、ブレードサーバは最後の電源の状態を記憶します。電源障害が 発生した場合、この項のコマンドを再実行しなくてもブレードサーバの電源はオンになります。

```
例:
```

Cisco Meeting Server:  $1 > Z \land -\mu \forall f \land f$ 

```
UCS-A# scope org /CMS
UCS-A /org # scope service-profile CMS2000-MMP
UCS-A /org/service-profile # power up
UCS-A /org/service-profile* # commit-buffer
UCS-A /org/service-profile # exit
UCS-A /org # scope service-profile CMS2000-MEDIA2
UCS-A /org/service-profile # power up
UCS-A /org/service-profile* # commit-buffer
UCS-A /org/service-profile # exit
UCS-A /org # scope service-profile CMS2000-MEDIA3
UCS-A /org/service-profile # power up
UCS-A /org/service-profile* # commit-buffer
UCS-A /org/service-profile # exit
UCS-A /org # scope service-profile CMS2000-MEDIA4
UCS-A /org/service-profile # power up
UCS-A /org/service-profile* # commit-buffer
UCS-A /org/service-profile # exit
UCS-A /org # scope service-profile CMS2000-MEDIA5
UCS-A /org/service-profile # power up
UCS-A /org/service-profile* # commit-buffer
UCS-A /org/service-profile # exit
UCS-A /org # scope service-profile CMS2000-MEDIA6
UCS-A /org/service-profile # power up
UCS-A /org/service-profile* # commit-buffer
UCS-A /org/service-profile # exit
UCS-A /org # scope service-profile CMS2000-MEDIA7
UCS-A /org/service-profile # power up
UCS-A /org/service-profile* # commit-buffer
UCS-A /org/service-profile # exit
UCS-A /org # scope service-profile CMS2000-MEDIA8
UCS-A /org/service-profile # power up
UCS-A /org/service-profile* # commit-buffer
UCS-A /org/service-profile # exit
UCS-A /org # exit
UCS-A#
```

#### 3.11 Cisco Meeting Server の状態の確認

Cisco UCS Manager GUI を使用すると、Cisco Meeting Server 2000 シャーシ内のファブリック イン ターコネクト モジュールとブレード サーバの稼働状態を監視できます。詳細については、 『Cisco UCS Manager システム モニタリング ガイド』を参照してください。

ブレードサーバが稼働していることを確認するには、[障害サマリー(Fault Summary)] ページ (図 4 参照)を使用します。それぞれの種類の障害は異なるアイコンで表されます。各アイコ ンの下にある数字は、システムで発生したその種類の障害の数を示しています。アイコンをク リックすると、Cisco UCS Manager の GUI で [作業(Work)] 領域に [障害(Faults)] タブが開 き、そのタイプに属するすべての障害の詳細情報が表示されます。

Cisco Meeting Server: インストール ガイド

ブレードサーバでクリティカルアラート(赤色のアイコン)が表示された場合は、シスコサポ ートに問い合わせる前に『Cisco UCS Managerトラブルシューティングリファレンスガイド』 を参照してください。ブレード2~8の1つ以上がオフラインになるか、削除された場合、 Cisco Meeting Server 2000 は引き続き稼働しますが、容量が少なくなります。スロット1のブレ ードサーバがオフラインになったり故障したりすると、Cisco Meeting Serverの MMP とアプリ ケーションが機能しないため、このブレードは重要です。

| 0         | All                                | Equipment / Chassis / Chassis 1                |                                                                                                    |
|-----------|------------------------------------|------------------------------------------------|----------------------------------------------------------------------------------------------------|
| Equipment | ▼ Equipment                        | General Servers Service Profiles FI-IO Modules | Fans PSUs Hybrid Display Slots Installed Firmware SEL Logs Power                                               |
| 0         | Chassis 1 (CMS2000 Company)        | Fault Summary                                  | Physical Display                                                                                               |
| Servers   | <ul> <li>FI-IO Modules</li> </ul>  | 8 0 0                                          |                                                                                                    |
|           | ▶ Fans                             | 0 0 0 0                                        |                                                                                                    |
| 66        | ▶ PSUs                             |                                                |                                                                                                    |
| LAIN      | ✓ Servers                          | Status                                         |                                                                                                    |
|           | - Server 1                         | Overall Status :                               |                                                                                                    |
| SAN       | <ul> <li>Adapters</li> </ul>       | ① Status Details                               |                                                                                                    |
|           | ▼ Adapter 1                        |                                                |                                                                                                    |
| e         | <ul> <li>DCE Interfaces</li> </ul> | Actions                                        |                                                                                                    |
| VIVI      | ► HBAs                             | Associate Chasels Profile                      |                                                                                                    |
| 8         | <ul> <li>NICs</li> </ul>           | Acknowledge Chassis                            | state and a second a second a second a second a second a second a second a second a second a second a second a |
| Storage   | NIC 1                              | Decommission Chassis                           | - manage manage                                                                                                |
|           | NIC 2                              | Romovo C'haesia                                |                                                                                                    |

図 4: UCS Manager の [障害サマリー(Fault Summary)] ページ

#### 3.12 ファブリックインターコネクトモジュールへの証明書の適用

Cisco Meeting Server 2000 は、ファブリック インターコネクト モジュールに自己署名付きの証 明書が適用された状態で出荷されます。この証明書を任意の証明書に置き換えるには、『<u>Cisco</u> UCS Manager 管理ガイド』の手順に従ってください。

#### 3.13 次のステップ

ファブリックインターコネクト モジュールを設定し、ブレード サーバの電源を入れたら、次 に MMP を使用して Cisco Meeting Server のコンポーネントを設定します。第4章では、MMP を 使用して Call Bridge の初期設定を行う方法について説明します。

Cisco Meeting Server 2000: インストールガイド

# 4 MMP 使用した Cisco Meeting Server 2000 の設定

この章では、MMPを使用して Call Bridge の初期設定を行う方法について詳しく説明します。また、MMPを使用して他のコンポーネントも設定する必要があります。ただし、どのコンポーネントの設定が必要かは導入形態によって異なります。Call Bridge 以外のコンポーネントの設定については、Cisco Meeting Server 導入ガイドで説明されています。

#### 4.1 Serial over LAN 経由での MMP CLI へのログイン

Cisco Meeting Server の初期設定を行うには、第  $_{3.3}$ 項および第  $_{3.4}$ 項で設定した Serial Over LAN 接続を介して MMP コマンド ライン インターフェイスにアクセスします。SSH クライアントを 使用して、第  $_{3.4}$ 項で設定した Serial Over LAN 接続用の IP アドレスに接続し、第  $_{3.3}$ 項で設定し た資格情報を使用してログインします。

例:

# ssh <username>@<ip address> ssh mmp@10.1.1.2 mmp@10.1.1.2's password: CISCO Serial Over LAN: Close Network Connection to Exit

正常にログインすると、Serial Over LAN 接続によって MMP 仮想コンソールに渡されます(注: Serial Over LAN 接続を切断するには、サーバへの SSH セッションを閉じる必要があります)。 MMP コンソールには CMS ログイン プロンプトがあります。デフォルトのユーザ アカウント [admin] を使用して MMP にログインします。パスワードは "admin" です。初めてログインした 場合、[admin] アカウントに新しいパスワードを設定するように求められます。

Welcome to the CMS 2000 acano login: admin Please enter password: admin Password reset forced by administrator Please enter new password: Please enter new password again: Failed logins since last successful login 0 Last login 2017-May-24 15:43:06 using serial

#### 4.2 Cisco Meeting Server 管理者アカウントの作成

ユーザ名が「admin」のアカウントは安全ではありません。セキュリティを確保するため、独 自の管理者アカウントを作成することをお勧めします。また、パスワードを忘れてしまった場

Cisco Meeting Server: インストールガイド

Cisco Meeting Server 2000: インストールガイド

合に備え、管理者アカウントを2つ用意しておくことが理想的です。そうしておけば、もう1 つのアカウントでログインし、忘れたパスワードをリセットできます。

MMP コマンド user add <name> admin を使用します。詳細については、『MMP Command Reference Guide』を参照してください。パスワードを求めるプロンプトが表示されたら、パス ワードを 2 回入力します。新しいアカウントでログインすると、パスワードを変更するように 求められます。

{color:#FF3722}{b}注意:{/b}{/color}パスワードの有効期限は6か月です。

新しい管理アカウントを作成したら、デフォルトの「admin」アカウントを削除します。

{b}注: {/b}管理者レベルの MMP ユーザアカウントは、Call Bridge の Web 管理画面インターフェ イスへのログインにも使用できます。Web 管理画面インターフェイスを通じて、ユーザを作成 することはできません。

# 4.3 Cisco Meeting Server のネットワークインターフェイスのセットアップ

ポートAのネットワークインターフェイスの速度は、第3.9項でファブリックインターコネクトモジュールを介して設定したため、ここで設定する必要はありません。

ただし、次の設定を行う必要があります。

- dhcpまたは静的アドレスのいずれかを使用してポートAのIPアドレスを設定する
- DNS を設定する

ネットワーク インターフェイスとポート A の IP アドレスを設定すると、この IP アドレスを使用して MMP にアクセスできるようになります。MMP SoL は、ポート A にアクセス不能になった場合にのみ使用してください。SFTP にはポート A を介してのみアクセスできます。

#### 4.3.1 DHCPを使用したポートAのIPアドレスの設定

ポートAでdhcpを有効にするには、次のように入力します。

#### ipv4 a dhcp

Cisco Meeting Server: インストールガイド

**{b}**注:**{/b}**IPv6 を使用する場合に使用する同様のコマンドー式があります。詳細な説明については、『MMP Command Reference』を参照してください。

次に、構成した dhcp 設定を確認するには、次のコマンドを入力します。

#### ipv4 a

4.3.2 ポートAの静的 IP アドレスの設定

<ipv4|ipv6> a add コマンドを使用し、特定のサブネットマスクおよびデフォルトゲートウェイを指定して、静的 IP アドレスをポート A に追加します。

たとえば、プレフィックス長16(ネットマスク255.255.0.0)とゲートウェイ10.1.1.1を指定し てアドレス10.1.1.6をポートAに追加するには、次のように入力します。

ipv4 a add 10.1.1.6/16 10.1.1.1

この IPv4 アドレスを削除するには、次のコマンドを入力します。

ipv4 a del 10.1.1.6

#### 4.3.3 DNS の設定

1. DNS 設定を出力するには、次のように入力します。

#### dns

2. DNS を設定するには、次のように入力します。

dns add forwardzone <domain name> <server IP>

{b}注: {/b}正引きゾーン(forwardzone)とは、ドメイン名とサーバアドレスから構成され るペアのことです。ある名前が DNS 階層内の特定のドメイン名の下にある場合、DNS リゾ ルバでその特定のサーバに問い合わせることができます。ロード バランシングとフェイル オーバーを可能にするには、特定のドメイン名に対して複数のサーバを指定します。一般 的な使用法は、ドメイン名として「.」、つまり DNS 階層のルートを指定することです。こ れはすべてのドメイン名に一致します。つまり、サーバが IP 10.1.1.3 にある場合、次のコマ ンドを入力します。 dns add forwardzone . 10.1.1.3

DNS エントリを削除する必要がある場合は、次のように入力します。

**dns del forwardzone <domain name> <server IP>** 例を示します。

Cisco Meeting Server:  $1 > 7 + -n \pi f$ 

34

dns del forwardzone . 10.1.1.10

#### 4.4 インストールされているソフトウェアの確認

Cisco Meeting Server 2000 は、Cisco Meeting Server ソフトウェアがあらかじめインストールされ た状態で出荷されます。Call Bridge 用の Web 管理画面インターフェイスを設定する前に、最新 の Cisco Meeting Server ソフトウェアがインストールされているか確認することをお勧めしま す。

- インストールされているソフトウェアのバージョンを表示するには、MMP コマンド version を使用します。
- 利用可能な最新のソフトウェアを確認するには、この<u>リンク</u>に移動します。Cisco Meeting Server 2000 は、VM デプロイメントまたは Acano X シリーズ サーバとは別のインストールフ ァイルです。

Cisco Meeting Server ソフトウェアをアップグレードするには、該当するソフトウェア バージョ ンのリリース ノートの手順に従ってください。アップグレードする前に、システム設定をバッ クアップしてください。

{b}ヒント: {/b}ポートAの設定が完了しているため、SFTPを使用して、ポートA経由でCisco Meeting Server ソフトウェアをバックアップおよびアップグレードできます。

#### 4.5 Web 管理画面インターフェイスの設定

Web 管理画面インターフェイスは Call Bridge へのインターフェイスとして機能します。Cisco Meeting Server の API はこの Web インターフェイスでルーティングされます。

Web 管理画面インターフェイスの設定に含まれる秘密キー/証明書ペアの作成については第 4.5.1項を、MMPへの秘密キー/証明書ペアのアップロードとポートAをリッスンするインター フェイスの設定については第4.5.2項を参照してください。

Web 管理画面インターフェイスが有効になると、Call Bridge の設定に API または Web 管理のいずれかを使用できるようになります。

#### 4.5.1 Web 管理画面インターフェイスの証明書の作成

Web 管理画面インターフェイスは HTTPS を介してのみアクセスできるため、セキュリティ証明 書を作成し、Cisco Meeting Server にインストールする必要があります。

{b}注: {/b} Web 管理画面インターフェイスではなく API を介して Call Bridge を設定する場合
も、Web 管理画面インターフェイスの証明書はアップロードしておく必要があります。

下記の情報は、シスコが秘密キーマテリアルの生成要件を満たしていることを想定していま す。必要に応じて、パブリック認証局(CA)を使用して、秘密キーと証明書を外部で作成する こともできます。外部で生成したキーと証明書のペアを、SFTPを使用して Cisco Meeting Server の MMP 上にロードします。署名済み証明書を取得したら、第4.5.2 項に進みます。

{b}注: {/b}Cisco Meeting Server をラボ環境でテストする場合は、サーバでキーと自己署名証明書を 生成できます。自己署名証明書と秘密キーを作成するには、MMP にログインしてコマンド pki selfsigned <key/cert basename>

を使用します。<key/cert basename>の箇所では、生成されるキーと証明書を識別するための文 字列を指定します。たとえば「pki selfsigned webadmin」と指定した場合、webadmin.key と、自己 署名された webadmin.crt が作成されます。自己署名証明書は、実稼動環境では使用しないことを お勧めします(http://en.wikipedia.org/wiki/Self-signed\_certificate [英語] を参照)。

MMP コマンド pki csr を使用して、秘密キーと、関連する証明書署名要求を生成し、CA での署 名用にエクスポートする方法を次の手順で示します。

1. MMP にログインして、次のコマンドで秘密キーと証明書署名要求(CSR)を生成します。

pki csr <key/cert basename> [<attribute>:<value>]

引数の説明

<key/cert basename>は、新しいキーと CSR を識別する文字列です(たとえば、 "webadmin" と入力すると、"webadmin.key"ファイルと "webadmin.csr" ファイルが作成され ます)。

また、オプションで許可される各属性は次のとおりで、コロンで区切る必要があります。

- CN:証明書に必要な commonName。CNには DNS A レコードで定義した FQDN を使用し ます。その FQDN を使用しなかった場合は、ブラウザ証明書のエラーが発生します。
- OU: Organizational Unit (組織単位)

Cisco Meeting Server: インストールガイド

- O:組織
- L:地名
- ST:州
- C: 王
- emailAddress

複数の単語で指定する場合は、次のように値を引用符で囲みます。

pki csr example CN:example.com "OU:Accounts UK" "O:My Company"

- 2. 次のいずれかに CSR を送信します。
  - 認証局(CA)。たとえば、要求側のアイデンティティを確認し、署名付き証明書を発行 する Verisign など。
  - ローカルまたは組織の認証局。たとえば、Active Directory 証明書サービスの役割がイン ストールされている Active Directory サーバなど(付録 E を参照してください)。

{b}注: {/b}Cisco Meeting Server に署名付き証明書と秘密キーを転送する前に、証明書ファイルを 確認してください。CA によって証明書チェーンが発行された場合は、チェーンから証明書を抽 出する必要があります。証明書ファイルを開き、特定の証明書の BEGIN CERTIFICATE および END CERTIFICATE 行を含むテキストをコピーして、テキストファイルに貼り付けます。このフ ァイルを.crt、.cer、または.pem 拡張子で証明書として保存します。残りの証明書チェーンを コピーして別のファイルに貼り付けます。中間証明書チェーンであることがわかる明確な名前 を付けて、同じ拡張子 (.crt、.cer、または.pem)を使用してください。中間証明書チェーン は、チェーンを発行した CA の証明書が最初でルート CA の証明書がチェーンの最後になる順番 で並べる必要があります。

#### 4.5.2 HTTPS アクセス用 Web 管理画面インターフェイスの設定

- 第3.4項で設定した IP アドレスに SSH を介して接続し、SoL 接続を使用して MMP コマンド ラインにアクセスします。第3.3項で設定した admin ユーザ名とパスワードを使用してログ インします。
- SFTP を使用して秘密キー/証明書ペアをアップロードします。オプションで証明書バンドル もアップロードします。
- 次のコマンドを入力して、手順2でアップロードしたファイルをWeb管理者インターフェ イスに割り当て、ポートAを使用するようにインターフェイスを設定します。

Cisco Meeting Server:  $1 > Z \land -\mu \pi I$ 

```
webadmin certs webadmin.key webadmin.crt
webadmin listen a 443
webadmin restart
webadmin enable
```

 Web 管理画面インターフェイスにアクセスできるかどうかをテストします。ブラウザで、 たとえば https://cms- server.mycompany.com のような URL(または IP アドレス)を入力し、 こちらで作成した MMP ユーザアカウントを使用してログインします。

次の図 5 に示すバナーは、cms.lic ライセンス ファイルがアップロードされるまで表示され ます。

図 5:評価モードの Cisco Meeting Server

| altalia<br>cisco                                                                                  |               |
|---------------------------------------------------------------------------------------------------|---------------|
| Status 🔻 Configuration 🔻 Logs 🔻                                                                   | User: admin 🔻 |
| This CMS is running in evaluation mode; no calls will be possible until it is licensed.           |               |
| Login                                                                                             |               |
| Failed logins since last successful login 0<br>Last login 2016-Jul-18 13:44:19 using serial<br>Ok |               |

ライセンスファイルをアップロードして割り当てると(第 5.2 項を参照)、バナーが削除されます。ただし、ライセンスを割り当てる前に、Call Bridge がリッスンし、Call Bridge 証明 書をアップロードするポートを設定する必要があります。Call Bridge に必要な証明書のタイ プは導入環境によって決まるため、これについては導入ガイドで説明しています。

Call Bridge を設定した後でライセンスファイルを取得し、適用する方法については、第5章 を参照してください。

# 5 ライセンスファイルの購入と適用

Cisco Meeting Server 2000 にはライセンス ファイルが必要です。このライセンスを適用すると、 Call Bridge がアクティブになり、コールを作成できるようになります。ライセンス ファイル は、ポート A に割り当てられた MAC アドレスに関連付けられています。

次の機能を使用する場合は、サーバのライセンスおよびユーザ ライセンスのライセンスのほか に、ライセンス認証キーも購入する必要があります。

- 録画
- ストリーミング

アクティベーション キーおよび利用可能なユーザ ライセンスのタイプの詳細については、付録 B を参照してください。

{b}注: {/b}バージョン 2.4 以降では、1つまたは複数のブランドを WebRTC のサインイン ページ、IVR メッセージ、SIP/Lync のコール メッセージまたはミーティング招待状のテキストに適用するためのライセンスは必要ありません。詳細については、付録 C を参照してください。

#### 5.1 ライセンスの購入

シスコと契約のあるお客様:

シスコのeコマースツールを使用してアクティベーションキーおよびライセンスを購入します。

「PAK」コード、および Web サイトの URL が記載された電子メールを受信します。このサ イトで、PAK コードと Cisco Meeting Server 2000 の MAC アドレスを登録する必要がありま す。

- 2. Meeting Server の PAK コードと MAC アドレスを登録します。
- 3. 単一のライセンスファイルが電子メールで送信されます。

#### 5.2 Cisco Meeting Server 2000 へのライセンス ファイルの転送

{b}注: {/b}ライセンスファイルの名前を、転送前または転送中に cms.lic に変更します。

この項は、Call Bridge がリッスンするポートがすでに設定されており、Call Bridge 証明書がアップロード済みであることを前提としています。

SFTP を使用して、Meeting Server にライセンスファイルを転送します。すでにポート A の IP ア ドレスがわかっている場合は、手順1を省略してください。

- 第3.4項で設定したポートAのIPアドレスにSSHを介して接続し、第3.3項で設定した adminユーザ名とパスワードを使用してログインします。MMPコマンドipv4 aまたは ipv6 aを使用して、ポートAのIPアドレスを調べます。
- 2. SFTPを使用して、cms.licファイルをポートAのIPアドレスにアップロードします。
- 3. ポートAのIPアドレスにSSHを介して接続し、MMPのadminユーザの資格情報を使用してログインします。
- 4. MMP コマンド callbridge restart を使用して Call Bridge を再起動します。これにより、ライセンスファイルが適用されます。

ライセンスファイルが適用されると、Web 管理画面インターフェイスにサインインしたときに "Call Bridge requires activation" というバナーは表示されなくなります。

これで、導入に向けて Cisco Meeting Server を設定する準備が整いました。詳細については、第 6項を参照してください。

# 6 Cisco Meeting Server の導入計画

{b}注: {/b}サーバを導入する前に cms.lic ライセンス ファイルをインストールする必要があります。第5章の手順に従います。

初期設定を完了すると、Cisco Meeting Server 2000 は、次の方法で導入できます。

- 単一サーバ。通常、多数の内線コールが同時に発生する1つの場所がある組織に適しています。コールキャパシティの情報については、「Cisco Meeting Server 2000 コールキャパシティ」を参照してください。
- 分割展開。この場合、Cisco Meeting Server 2000 が内部ネットワーク上に展開されているコア ノードになり、DMZ に展開されている エッジコンポーネント(TURN、ロードバランサー) が Edge サーバ(Cisco Meeting Server 1000、Cisco Meeting Server 仕様ベースの VM サーバ、 Acano X シリーズ サーバ、Cisco Expressway)で有効になります。
- スケーラビリティと耐障害性を備えた導入の複数コアノードの1つとして。これは、大規模な会議、使用率の増加、ダウンタイムの最小化をサポートするための導入形態です。

導入の計画および準備ガイドを使用して適切な導入形態を決定した後、該当する導入ガイドと 証明書ガイドに従います。

# 付録A 技術仕様

#### A.1 物理仕様:

シャーシ:<u>Cisco UCS 5108 ブレード サーバ シャーシ</u> 重量:115+ kg(254+ ポンド) サイズ:高さ 6RU ラック要件:19 インチ標準ラック

#### A.2 環境仕様

動作温度:10~35℃(50~95℃) 動作湿度:5~93%(結露しないこと)

#### A.3 電気仕様

最大電力: 3.36 kW @ 230V、14.74 A 3.38kW @ 115V、29.48A 電源ユニット 2500W プラチナ AC ホットプラグ電源装置 4 台

#### A.4 ビデオおよび音声の仕様

この表は、Cisco Meeting Server ソフトウェアをホストしているプラットフォームのコール キャ パシティの比較を示しています。

表3:コールキャパシティ

| コールのタイプ               | Cisco Meeting Server<br>2000(注 1) | Cisco Meeting<br>Server 1000 | Cisco Meeting Server<br>1000 M4 | Cisco Meeting Server<br>1000 M5 |
|-----------------------|-----------------------------------|------------------------------|---------------------------------|---------------------------------|
| フル HD 通話<br>(1080p30) | 350                               | 48                           | 48                              | 48                              |
| HD 通話(720p30)         | 700                               | 96                           | 96                              | 96                              |

Cisco Meeting Server: インストールガイド

Cisco Meeting Server 2000:  $1 > Z \land -\mu \pi I$ 

| コールのタイプ      | Cisco Meeting Server<br>2000(注 1) | Cisco Meeting<br>Server 1000 | Cisco Meeting Server<br>1000 M4 | Cisco Meeting Server<br>1000 M5 |
|--------------|-----------------------------------|------------------------------|---------------------------------|---------------------------------|
| SD通話(448p3o) | 1000                              | 192                          | 192                             | 192                             |
| 音声通話         | 3,000                             | 3,000                        | 1700                            | 2200                            |

{b}注: {/b}Cisco Meeting Server 2000 のソフトウェアバージョン 2.4 および 2.5 に比べて増加した ソフトウェアバージョン 2.6 のコール キャパシティについての詳細は、第1.1項の表1と2を参照してください。

#### A.5 带域幅要件

バージョン 2.4 以降の Cisco Meeting Server 2000 では、最大 700 の 720p HD 同時コールがサポートされています。これには、3 ~ 4 Gbps のネットワーク帯域幅が必要です。

# 付録 B シスコ ライセンス

Cisco Meeting Server ソフトウェアは、Cisco Meeting Server 2000 上で動作します。特定の機能や シスコのユーザライセンス を有効にするには、アクティベーションキー が必要です。シスコの アクティベーション キーおよびライセンスの購入と適用の詳細については、第 5.2 項を参照し てください。

### Cisco Meeting ServerB.1 アクティベーションキー

アクティベーションキーは、次の機能を使用するために必要です。

- Call Bridge
- 録画
- ストリーミング

これらのキーは、cms.lic に含まれています。このライセンスファイルの取得の詳細について は、第 5.1 項を参照してください。

{b}注: {/b}バージョン 2.4 以降では、1つまたは複数のブランドを WebRTC のサインインページ、IVR メッセージ、SIP/Lync のコールメッセージまたはミーティング招待状のテキストに適用するためのライセンスは必要ありません。詳細については、付録Cを参照してください。

#### B.1.1 Call Bridge のアクティベーション

コールを作成するには、Call Bridge がアクティブ化されている必要があります。Call Bridge をア クティブ化するには、cms.lic ファイルを Meeting Server にアップロードしてから、MMP コマン ド callbridge restart を使って Call Bridge を再起動します。

有効な cms.lic ファイルがアップロードされるまで、Web 管理画面インターフェイスにはバナー 「この CMS は評価モードで実行されています。ライセンスが付与されるまでコールは不可能で す(This CMS is running in evaluation mode; no calls will be possible until it is licensed)」が表示され ます。ライセンス ファイルをアップロードすると、バナーが削除されます。

Cisco Meeting Server 2000: インストールガイド

| cisc     | 0<br>0                  |                                                            |               |
|----------|-------------------------|------------------------------------------------------------|---------------|
| Status 🔻 | Configuration 🔻         | Logs 🔻                                                     | User: admin 🔻 |
|          |                         |                                                            |               |
| This CMS | is running in evaluatio | tion mode; no calls will be possible until it is licensed. |               |
|          |                         |                                                            |               |
| Login    |                         |                                                            |               |
|          |                         | Failed logins since last successful login 0                |               |
|          |                         | Last login 2016-Jul-18 13:44:19 using serial               |               |
|          |                         | Ok                                                         |               |

#### B.1.2 録画

録画は、ライセンスキーによって制御されます。このライセンスキーでは、1つのライセンス で1つの同時録画ができます。ライセンスは、レコーダーをホストしているレコーダではな く、Call Bridge(コアサーバ)をホストし、レコーダに接続するサーバに適用されます。

{b}注: {/b}レコーダーの実稼働での使用には、少なくとも4個の物理コアと4GBを搭載した専用VMで実行する導入環境が推奨されます。このような導入環境では、レコーダーは物理コア当たり2つの同時録画サポートするため、最大で8つの同時録画をサポートします。

録画ライセンスキーを購入するには、次の情報が必要です。

- 同時録画の数
- ポートAに割り当てられているMACアドレスについては、第3項を参照してください。

#### B.1.3 ストリーミング

ストリーミングには、ストリーマをホストするサーバではなく、Call Bridge をホストする Meeting Server にロードされる1つ以上のライセンスが必要です。1つのレコーディングライセ ンスは1つの同時ストリーミングまたは1つの録画をサポートし、既存のレコーディングライ センスでは、ストリーミングが可能です。バージョン2.1以降では、1つの録画/ストリーミン グライセンスまたは追加ポートを含むスターターキットを使用できます。

{b}注: {/b}ストリーマの実稼働での使用に推奨される導入環境は、6個の同時ストリームにつき 1個の vCPU および 1GB のメモリを持ち、最低で4個の vCPU および最大で32 個の vCPU を備え ている専用 VM で実行することです。

Cisco Meeting Server: インストールガイド

#### B.2 シスコのユーザ ライセンス

コール マルチパーティ ライセンスは、Cisco Meeting Server に使用される主なライセンスモデル です。Acano Capacity Unit(ACU)を購入することはできますが、マルチパーティ ライセンスと 同一の Call Bridge で使用することはできません。ACU をマルチパーティ ライセンスに移行する 必要がある場合は、シスコのセールス担当者にお問い合わせください。

マルチパーティ ライセンスには、ネームド ホスト ライセンスを提供する Personal Multiparty Plus (PMP Plus) ライセンスと、共有ホスト ライセンスを提供する Shared Multiparty Plus (SMP Plus) ライセンスの 2 種類があります。Personal Multiparty Plus ライセンスと Shared Multiparty Plus ライセンスは、同じサーバで使用できます。

#### Personal Multiparty Plus B.2.1 ライセンス

Personal Multiparty Plus (PMP Plus) は、特にビデオ会議を頻繁に主催するユーザに対して、ネ ームドホストライセンスを個別に割り当てます。このライセンスは、Cisco UWL Meeting (PMP Plus を含む)を通じて購入できます。Personal Multiparty Plus は、ビデオ会議向けのオールイン ワンライセンスです。(導入されている Cisco Meeting Server ハードウェアの制限内である限 り)主催できる会議の参加者数に制限はありません。会議には、任意のエンドポイントから誰 でも参加できます。ライセンスでは、フル HD 1080p60 品質までのビデオ、オーディオ、および コンテンツ共有がサポートされています。

{b}注: {/b}アドホック会議の開催者は特定することができ、開催者にPMP+ ライセンスが割り当てられている場合は、そのライセンスが会議に使用されます。

#### Shared Multiparty Plus B.2.2 ライセンス

Shared Multiparty Plus (SMP Plus) では同時ライセンスが提供されており、ビデオ会議を主催す る頻度が低い複数のユーザが共有できます。SMP は、ルームエンドポイントの購入時に UCM TP Room Registration ライセンスと共に割引価格で購入するか、あるいは個別に購入することが できます。Shared Multiparty Plus は、Cisco UWL Meeting ライセンスを持たないすべての従業員 が、ビデオ会議へのアクセスに使用できます。これは、導入しているルームシステムが多数の 従業員によって共有される場合に最適です。Cisco UWL Meeting ライセンスの有無にかかわら ず、すべての従業員が同じ機能を活用できます。たとえば、各自のスペースで会議を主催した り、アドホック会議を立ち上げたり、会議の予定を作成したりすることができます。共有ホス トライセンスごとに1つの同時ビデオ会議がサポートされます。(導入されているハードウェ アの制限内である限り)参加者数の制限はありません。各 Shared Multiparty Plus ライセンスに

Cisco Meeting Server: インストールガイド

は、Cisco Expressway 向けリッチメディア セッション(RMS)ライセンスが1つ含まれていま す。このライセンスを使用して、Business-to-Business(B2B)ビデオ会議を実行できます。

#### Cisco Meeting Server B.2.3 キャパシティユニット

Acano キャパシティ ユニット(ACU)は Cisco Meeting Server キャパシティ ユニットに名称変更 されました。各容量単位(CU)は、12 個のオーディオ ポートまたはミーティング サーバ ソフ トウェアに対する次の数の同時メディア ストリームをサポートします(CU ソフトウェア ライ センスの利用条件については、こちらを参照してください)。

#### 表4:容量単位ライセンス

| メディアストリー<br>ム | キャパシティ ユニットあたりのラ<br>イセンス数 | コール レッグごとに必要なライセンス<br>数 |
|---------------|---------------------------|-------------------------|
| 1080р30       | 0.5                       | 2                       |
| 720P30        | 1                         | 1                       |
| 480p30        | 2                         | 0.5                     |

各 CU により、少なくとも1人のビデオ参加者がいる会議ごとに、コンテンツを共有できる権限 もライセンス取得者に付与されます。詳細については、CU ライセンスの利用条件を参照してく ださい。

#### B.3 シスコ ユーザ ライセンスの適用方法

スペースで会議を開始すると、Ciscoのライセンスがそのスペースに割り当てられます。ライセンスの割り当て先となるミーティングサーバは、次の規則によって決定されます。

- シスコ PMP Plus ライセンスを持つ1人以上のメンバーがスペースに参加している場合は、いずれかのライセンスが使用されます。
- そのスペースの作成者(所有者)が Cisco PMP Plus ライセンスを持っている場合、ライセン スの所有者が割り当てられます。それ以外の場合で、
- シスコ SMP Plus ライセンスがある場合は、そのライセンスが割り当てられます。

#### B.4 シスコ ユーザ ライセンスの設定

次のオブジェクトとフィールドが API に追加され、管理でマルチパーティ ライセンスの使用を 決定できるようになりました。

- 新規/システム/ライセンスオブジェクト。これは、ミーティングサーバのコンポーネントが ライセンスを持ち、有効化されるかどうかを管理者が決定できるようにします。
- 新しい/system/multipartyLicensing オブジェクト(使用可能なライセンスと使用中のライセン スの数を返す)
- 新しい /system/multipartyLicensing/activePersonalLicenses オブジェクト (Personal Multiparty Plus ユーザライセンスを使用しているアクティブコールの数を示す)、
- LDAP 同期の一環としての新規 userProfile フィールド
- userProfile の新しい hasLicense フィールド(ユーザがライセンスを持っているかどうかを示す)
- /coSpace オブジェクトごとの新規 ownerId および ownerJid フィールド。存在する場合、 ownerId フィールドは、この coSpace を所有するユーザの GUID を保持します。また、 ownerJid は、ユーザの JID を保持します。

{b}注: {/b}所有者は、/coSpace オブジェクトを POST または PUT するときに ownerJid フィー ルドを使用して設定されます。/coSpace を GET すると、ユーザの ownerJid と ownerId の両方 が返されます。

# 付録 C ブランディング

Meeting Server 上でホストされるミーティングの参加体験の側面にはブランディングできるもの があり、それらは次のとおりです。

- 背景イメージのWebRTCアプリ記号、サインインロゴ、サインインロゴの下のテキスト、ブ ラウザタブのテキスト
- IVR メッセージ
- SIP および Lync の参加者のスプラッシュ画面イメージと、すべての音声プロンプトまたはメ ッセージ
- ミーティング招待状のテキスト

バージョン 2.4 からは、これらのカスタマイズ可能な機能に1つまたは複数のブランドを適用するためのライセンスは必要ありません。1つのリソースセット(WebRTC アプリの1つのサインインページ、1組の音声指示、1つの招待テキスト)だけを指定した単一ブランドを適用する場合、それらのリソースは導入内のすべてのスペース、IVR、および Web Bridge に使用されます。複数のブランディングでは、異なるスペース、IVR、および Web Bridge に異なるリソースを使用できます。リソースは、APIを使用してシステム、テナント、スペースまたは IVR のレベルで割り当てることができます。

# 付録 D Cisco Meeting Server 2000 と仮想化導入の間 での MMP と API の違い

#### D.1 特定の MMP コマンドの違い

MMP コマンドの全セットについては、MMP コマンドリファレンスで詳しく説明されていま す。Cisco Meeting Server の実行と、Cisco Meeting Server または Acano X シリーズ サーバの実行 には、いくつかの違いがあります。

| コマンド       | Cisco Meeting Server 2000 上                                                                                               | Cisco Meeting Server 1000 上、およ<br>び仮想化された Cisco Meeting<br>Server 上                                                   | Acano X シリーズサーバ上                                                                                                    |
|------------|----------------------------------------------------------------------------------------------------|----------------------------------------------------------------------------------------------------|----------------------------------------------------------------------------------------------------|
| shutdown   | MMP では利用できません。ブレ<br>ードサーバの電源を切断するに<br>は、まず Cisco UCS Manager 上で<br>の電源切断を行います。                                            | VSphere の電源ボタンは使用しない<br>でください。代わりに、 <b>shutdown</b><br>コマンドを使用します。                                                    | プロンプトが表示された<br>ら、"Y"を入力します。これ<br>で、サーバの電源を安全に<br>切断できるようになりまし<br>た。                                                                                |
| ヘルス        | MMP では利用できません。Cisco<br>UCS Manager を使用します。                                                                                | 使用不可                                                                                                    | サーバが健全かどうかを返<br>します。                                                                                                    |
| serial     | サーバのシリアル番号を返しま<br>す。                                                                                                    | 使用不可                                                                                                    | サーバのシリアル番号を返<br>します。                                                                                                    |
| dns        | インターフェイスは指定しないで<br>ください。<br>例を挙げましょう。<br>dns add forwardzone<br><domain-name> <server<br>ip&gt;</server<br></domain-name> | インターフェイスは指定しないでく<br>ださい。例を挙げましょう。<br>dns add forwardzone<br><domain-name> <server<br>ip&gt;</server<br></domain-name> | インターフェイスとして<br>mmp または app を指定する<br>必要があります。例を挙げ<br>ましょう。<br>dns mmp add<br>forwardzone<br><domain-name><br/><server ip=""></server></domain-name> |
| user evict | 使用不可                                                                                                    | 使用可能                                                                                                    | 使用可能                                                                                                    |

## D.2 異なるプラットフォームで有効化されているコンポーネント間の違い

次の表に、Cisco Meeting Server のさまざまなプラットフォームで利用可能なコンポーネントを 示します。プラットフォーム上で利用できないコンポーネントの場合、そのコンポーネントに 固有の MMP および API コマンドも利用できません。たとえば、TURN Server の MMP および API コマンドは、Cisco Meeting Server 2000 では利用できません。

| コンポーネント     | Cisco Meeting Server 2000 上 | Cisco Meeting Server 1000<br>上、および仮想化された<br>Cisco Meeting Server 上 | Acano X シリーズサーバ<br>上 |
|-------------|-----------------------------|--------------------------------------------------------------------|----------------------|
| Call Bridge | 提供されています。                   | 提供されています。                                                          | 提供されています。            |
| Web Bridge  | 提供されています。                   | 提供されています。                                                          | 提供されています。            |
| XMPP Server | 提供されています。                   | 提供されています。                                                          | 提供されています。            |
| データベース      | 提供されています。                   | 提供されています。                                                          | 提供されています。            |
| TURN サーバ    | 非対応                         | 提供されています。                                                          | 提供されています。            |
| ロード バランサ    | 非対応                         | 提供されています。                                                          | 提供されています。            |
| レコーダー       | 非対応                         | 提供されています。                                                          | 提供されています。            |
| ストリーマ       | 非対応                         | 提供されています。                                                          | 提供されています。            |
| H.323ゲートウェイ | 非対応                         | 提供されています。                                                          | 提供されています。            |
| SNMP MIB    | 現在のところ、利用可能で<br>はありません。     | 提供されています。                                                          | 提供されています。            |

# 付録 E ローカル認証局によって署名された証明書 の作成

この付録では、Active Directory Certificate Services のロールを持つ Microsoft Active Directory サー バなどの ローカル CA を使用して、CSR に署名する手順について説明します。

- 1. ファイルを CA に転送します。
- CA サーバ上のコマンドライン管理シェルで、次のコマンドを、パスと CSR 名をお客様の情報に置き換えて発行します。

certreq -submit -attrib "CertificateTemplate:WebServer"
C:\Users\Administrator\Desktop\webadmin.csr

3. このコマンドを入力すると、次のような CA 選択リストが表示されます。正しい CA を選択 して、[OK] をクリックします。

| C | ertification Authority List    | ? ×                  |
|---|--------------------------------|----------------------|
|   | Select Certification Authority |                      |
|   | CA                             | Computer             |
|   | acanodemo-DEMODC-CA (Kerberos) | DemoDC.acanodemo.com |
|   |                                |                      |
|   |                                |                      |
|   |                                |                      |
|   |                                |                      |
|   |                                |                      |
|   | •                              | Þ                    |
|   |                                | OK Cancel            |

- 4. 次のいずれかを実行します。
  - 証明書発行許可を持つ Windows アカウントを使用している場合は、生成された証明書を(webadmin.crt などの名前で)保存するよう求めるプロンプトが表示されます。下記の手順cに進みます。
  - 生成された証明書を発行するためのプロンプトが表示されない場合、代わりに次のよう にコマンドプロンプトウィンドウに「証明書の要求は保留中です:提出済みです (Certificate request is pending: taken under submission)」というメッセージが表示さ

Cisco Meeting Server:  $1 > Z \land -n$   $\pi I \land F$ 

Cisco Meeting Server 2000: インストールガイド

れ、「要求ID(Request ID)」がリスト表示されます。RequestIDをメモしてから、下 記の手順を実行し、その後手順cに進みます。

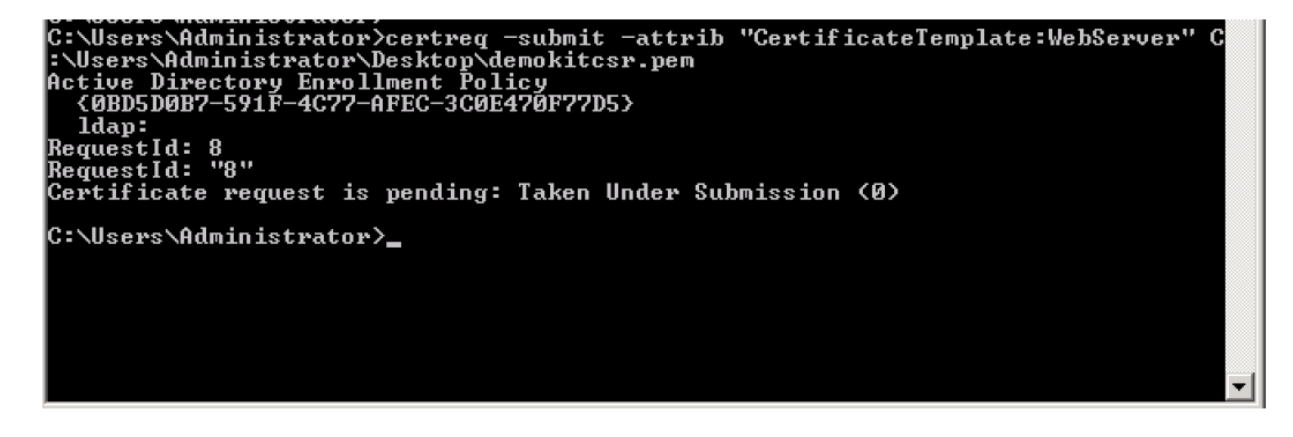

- 5. CA の [サーバ マネージャ(Server Manager)] ページで、CA のロールの下にある Pending Requests フォルダを見つけます。
- CMD ウィンドウに表示された要求 ID に一致する保留中の要求を右クリックして、[すべてのタスク(All Tasks)]>[発行(Issue)]を選択します。

| ľ | E Server Manager                                                                                                    |            |                 |                                                             |                                                      |                             |                         |                |
|---|----------------------------------------------------------------------------------------------------|------------|-----------------|-------------------------------------------------------------|------------------------------------------------------|-----------------------------|-------------------------|----------------|
| I | File Action View Help                                                                                                    |            |                 |                                                             |                                                      |                             |                         |                |
|   |                                                                                                    |            |                 |                                                             |                                                      |                             |                         |                |
| I | Server Manager (DEMODC)                                                                                                    | Pending F  | equest          | ts                                                          |                                                      |                             |                         |                |
| I | 🖃 👕 Roles                                                                                                    | Requ       | Bin             | nary Request                                                | Request Status Code                                  | Request Disposition Message | Request Submission Date | Requester Name |
|   | Active Directory Certainate     Active Directory Certainate     Active Directory Certainate     Active Directory Certainate     Certificate     Certificate     Sued Certificate     Sued Certificate     Pending Requests     Failed Requests | Rel<br>Hel | iasks )<br>resh | ESUPERIOR NE<br>View Attrib<br>Export Bina<br>Issue<br>Deny | The operation comple .<br>utes/Extensions<br>ry Data | Taken Under Submission      | 7/15/2013 7:38 PM       | ACANODEMO\A    |

発行された署名付き証明書が[発行した証明書(Issued Certificates)]フォルダに保存されます。証明書をダブルクリックして開き、[詳細(Details)]タブを開きます(右図を参照)。

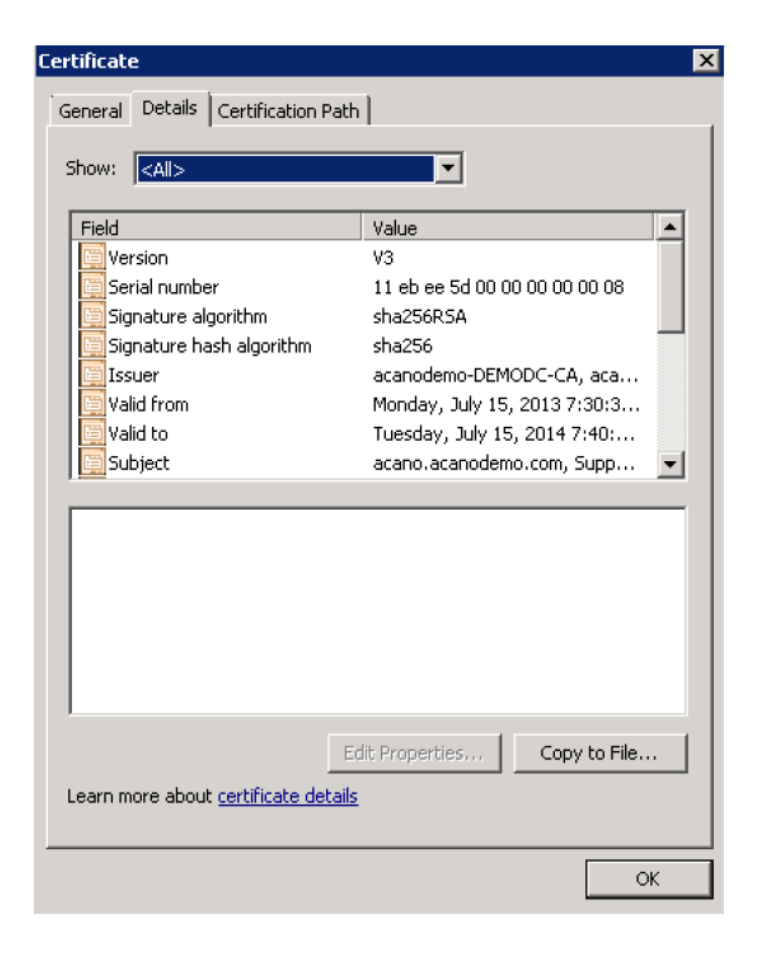

- 8. [**ファイルにコピー**(Copy to File)]をクリックします。これにより、[証明書のエクスポートウィザード(Certificate Export Wizard)]が開始されます。
- 9. Base-64 encoded X.509(.CER)を選択して、[次へ(Next)] をクリックします。
- **10.** 証明書の保存先を開き、**webadmin** などの名前を入力して、**[次へ(Next)]**をクリックしま す。

Cisco Meeting Server 2000: インストールガイド

| Certificate Export Wizard                                         | ×        |
|-------------------------------------------------------------------|----------|
| File to Export<br>Specify the name of the file you want to export |          |
| File name:                                                        |          |
| C:\Users\Administrator\Desktop\cacert.cer                         | Browse   |
|                                                                   |          |
|                                                                   |          |
|                                                                   |          |
|                                                                   |          |
|                                                                   |          |
|                                                                   |          |
|                                                                   |          |
|                                                                   |          |
|                                                                   |          |
|                                                                   |          |
|                                                                   |          |
| < Back Next                                                       | > Cancel |
|                                                                   |          |

11. 生成された証明書の名前を webadmin.crt に変更します。

SFTP を使用して証明書(webadmin.crt など)と秘密キーを Cisco Meeting Server の MMP へ転送 します。詳細については第 4.5 項を参照してください。

 ${color: \#FF_{3722}}{b}注意: {/b}{/color} Web Enrolment 機能がインストールされている CA を使用している場合は、BEGIN CERTIFICATE REQUEST の行と END CERTIFICATE REQUEST の行を含めて CSR テキストをコピーすることによって発行できます。証明書が発行されたら、証明書チェーンはコピーせず、証明書のみをコピーします。BEGIN CERTIFICATE 行と END CERTIFICATE 行など、すべてのテキストを必ず含めてから、テキスト ファイルに貼り付けてください。次に、このファイルを証明書として、拡張子を.pem、.cer、または.crt で保存します。$ 

# 付録 F その他の Cisco UCS Manager コマンド

この付録では、Cisco UCS Manager のいくつかのコマンドについて説明しています。これらのコマンドは Cisco Meeting Server 2000 の初期セットアップ時に使用すると便利ですが、必須ではありません。

#### F.1 ブレード サーバの電源切断

シャーシから電源を取り外す前に、8台のブレードサーバすべての電源を切る必要があります。

例:

| UCS-A# scope org /CMS                             |
|---------------------------------------------------|
| UCS-A /org # scope service-profile CMS2000-MMP    |
| UCS-A /org/service-profile # <b>power down</b>    |
| UCS-A /org/service-profile* # commit-buffer       |
| UCS-A /org/service-profile # <b>exit</b>          |
| UCS-A /org # scope service-profile CMS2000-MEDIA2 |
| UCS-A /org/service-profile # <b>power down</b>    |
| UCS-A /org/service-profile* # commit-buffer       |
| UCS-A /org/service-profile # <b>exit</b>          |
| UCS-A /org # scope service-profile CMS2000-MEDIA3 |
| UCS-A /org/service-profile # <b>power down</b>    |
| UCS-A /org/service-profile* # commit-buffer       |
| UCS-A /org/service-profile # exit                 |
| UCS-A /org # scope service-profile CMS2000-MEDIA4 |
| UCS-A /org/service-profile # power down           |
| UCS-A /org/service-profile* # commit-buffer       |
| UCS-A /org/service-profile # exit                 |
| UCS-A /org # scope service-profile CMS2000-MEDIA5 |
| UCS-A /org/service-profile # <b>power down</b>    |
| UCS-A /org/service-profile* # commit-buffer       |
| UCS-A /org/service-profile # exit                 |
| UCS-A /org # scope service-profile CMS2000-MEDIA6 |
| UCS-A /org/service-profile# power down            |
| UCS-A /org/service-profile# Commic-builter        |
| UCS-A /org # scope service-profile CMS2000-MEDIA7 |
| UCS-A /org/service-profile # power down           |
| UCS-A /org/service-profile* # commit-buffer       |
| UCS-A /org/service-profile # avit                 |
| UCS-A /org # scope service-profile CMS2000-MEDIA8 |
| UCS-A /org/service-profile # power down           |
| UCS-A /org/service-profile* # commit-buffer       |
| UCS-A /org/service-profile # exit                 |
| UCS-A /org # exit                                 |
| UCS-A#                                            |

#### F.2 スロット間のブレード サーバのスワッピング

ラックへの取り付けの最中にブレードをスロット間でスワッピングした場合、現在のスロット で使用する前にブレードを認識する必要があります。show server status コマンドを使用してスロ ットを確認し、不一致のあるスロットを認識します。この認識により、ブレードサーバとファ ブリック インターコネクト モジュール間の接続が再構築されます。この処理は、完了までに最 大 20 分ほどかかります。

**{b}**注:**{**/b**}**<sup>2</sup>台のハードドライブを取り付けたブレードサーバは、スロット1に設置する必要があります。

| UCS-A # show server status |           |          |           |            |  |  |
|----------------------------|-----------|----------|-----------|------------|--|--|
| サーバ                        | スロットステータス | 利用状態     | 全体のステータス  | ディスカバリ     |  |  |
| 1/1                        | <br>搭載    | <br>応対不可 | Ok        | <b></b> 高い |  |  |
| 1/2                        | 搭載        | 応対不可     | Ok        | 高い         |  |  |
| 1/3                        | 搭載        | 応対不可     | Ok        | 高い         |  |  |
| 1/4                        | 不一致       | 応対不可     | コンピューティング | 再試行        |  |  |
|                            |           |          | の不一致      |            |  |  |
| 1/5                        | 不一致       | 応対不可     | コンピューティング | 再試行        |  |  |
|                            |           |          | の不一致      |            |  |  |
| 1/6                        | 搭載        | 応対不可     | Ok        | 高い         |  |  |
| 1/7                        | 搭載        | 応対不可     | Ok        | 高い         |  |  |
| 1/8                        | 搭載        | 応対不可     | Ok        | 高い         |  |  |
|                            |           |          |           |            |  |  |

```
UCS-A# acknowledge slot 1/4
UCS-A* # acknowledge slot 1/5
UCS-A* # commit-buffer
UCS-A#
```

すべてのブレードが検出されるまで待ってから、続行します。

| UCS-A # | show server sta | tus             |        |    |               |
|---------|-----------------|-----------------|--------|----|---------------|
| サーバ     | スロットステータス       | ス 利用状態          | 全体のステー | タス | ディスカバリ        |
| 1/1     | <br>搭載          | <i></i><br>応対不可 | Ok     |    | <b></b><br>高い |
| 1/2     | 搭載              | 応対不可            | Ok     |    | 高い            |
| 1/3     | 搭載              | 応対不可            | Ok     |    | 高い            |
| 1/4     | 搭載              | 応対不可            | Ok     |    | 高い            |
| 1/5     | 搭載              | 応対不可            | Ok     | 高い |               |
| 1/6     | 搭載              | 応対不可            | Ok     | 高い |               |
| 1/7     | 搭載              | 応対不可            | Ok     | 高い |               |

Cisco Meeting Server: インストール ガイド

Cisco Meeting Server 2000:インストールガイド

| サーバ | スロットステータン | ス 利用状態 | 全体のステータス | <b>ス</b> ディスカバリ |
|-----|-----------|--------|----------|-----------------|
|     |           |        |          |                 |
| 1/8 | 搭載        | 応対不可   | Ok       | 高い              |

#### F.3 Serial over LAN の無効化(任意)

MMP へのアクセスに Serial over LAN 接続を使用しない場合は、SoL ポリシーを無効にできます。

{color: #FF3722}{b}注意: {/b}{/color}MMPの初期設定には SoL が必要です。ネットワーク IP アド レスで Cisco Meeting Server を設定するまで、SoL を無効にしないでください。

```
UCS-A# scope org /CMS
UCS-A /org/ # scope sol-policy CMS2000-MMP-SOL
UCS-A /org/sol-policy # show detail
SOL ポリシー:
Name: CMS/CMS-2000-SOL
SOL State: Enable
Speed:115200
Decription:
Policy Owner: Local
UCS-A /org/sol-policy # disable
UCS-A /org/sol-policy # disable
UCS-A /org/sol-policy # commit-buffer
UCS-A /org/sol-policy # exit
UCS-A /org # exit
UCS-A#
```

#### F.3.1 無効化した Serial over LAN の再有効化

SoL を再有効化する必要があるのは、以前に SoL を無効化したが、SoL が必要になった場合のみです。

```
UCS-A# scope org /CMS
UCS-A /org # scope sol-policy CMS2000-MMP-SOL
UCS-A /org/sol-policy # show detail
SOL ポリシー:
Name: CMS/CMS-2000-SOL
SOL State: Disable
Speed:115200
Decription:
Policy Owner: Local
UCS-A /org/sol-policy # enable
UCS-A /org/sol-policy # enable
UCS-A /org/sol-policy # enable
UCS-A /org/sol-policy # exit
Cisco Meeting Server: インストール ガイド
```

6 Cisco Meeting Server の導入計画

UCS-A /org # **exit** UCS-A#

# **Cisco**の法的情報

このマニュアルに記載されている仕様および製品に関する情報は、予告なしに変更されること があります。このマニュアルに記載されている表現、情報、および推奨事項は、すべて正確で あると考えていますが、明示的であれ黙示的であれ、一切の保証の責任を負わないものとしま す。このマニュアルに記載されている製品の使用は、すべてユーザ側の責任となります。

対象製品のソフトウェアライセンスおよび限定保証は、製品に添付された『Information Packet』に記載されています。添付されていない場合には、代理店にご連絡ください。

Cisco が採用している TCP ヘッダー圧縮機能は、UNIX オペレーティングシステムの UCB (University of California, Berkeley)のパブリックドメイン バージョンとして、UCB が開発した プログラムを採用したものです。All rights reserved. Copyright © 1981, Regents of the University of California.

ここに記載されている他のいかなる保証にもよらず、各社のすべてのマニュアルおよびソフト ウェアは、障害も含めて「現状のまま」として提供されます。シスコおよび上記代理店は、商 品性、特定目的適合、および非侵害の保証、もしくは取り引き、使用、または商慣行から発生 する保証を含み、これらに限定することなく、明示または暗黙のすべての保証を放棄します。

いかなる場合においても、シスコおよびその供給者は、このマニュアルの使用または使用でき ないことによって発生する利益の損失やデータの損傷をはじめとする、間接的、派生的、偶発 的、あるいは特殊な損害について、あらゆる可能性がシスコまたはその供給者に知らされてい ても、それらに対する責任を一切負わないものとします。

このマニュアルで使用している IP アドレスおよび電話番号は、実際のアドレスおよび電話番号 を示すものではありません。マニュアルの中の例、コマンド出力、ネットワークトポロジー 図、およびその他の図は、説明のみを目的として使用されています。説明の中に実際の IP アド レスおよび電話番号が使用されていたとしても、それは意図的なものではなく、偶然の一致に よるものです。

この文書の印刷されたハードコピーおよび複製されたソフトコピーは、すべて管理対象外と見 なされます。最新版については、現在のオンラインバージョンを参照してください。

シスコは世界各国 200 箇所にオフィスを開設しています。各オフィスの住所と電話番号は、当 社の Web サイト(http://www.cisco.com/web/JP/about/office/index.html)をご覧ください。

© 2017-2019 Cisco Systems, Inc. All rights reserved.

Cisco Meeting Server: インストール ガイド

# **Cisco**の商標または登録商標

Cisco および Cisco のロゴは、米国およびその他の国における Cisco およびその関連会社の商標 を示します。Cisco の商標の一覧については、<u>www.cisco.com/go/trademarks</u>.をご覧ください。 Third-party trademarks mentioned are the property of their respective owners. 「パートナー」とい う用語の使用は Cisco と他社との間のパートナーシップ関係を意味するものではありません。 (1721R)